۲

Y

# 59,9 cm / 23,6" Style LCD TV plus Soundbar LCD TV 2411

Mit Fernbedienung

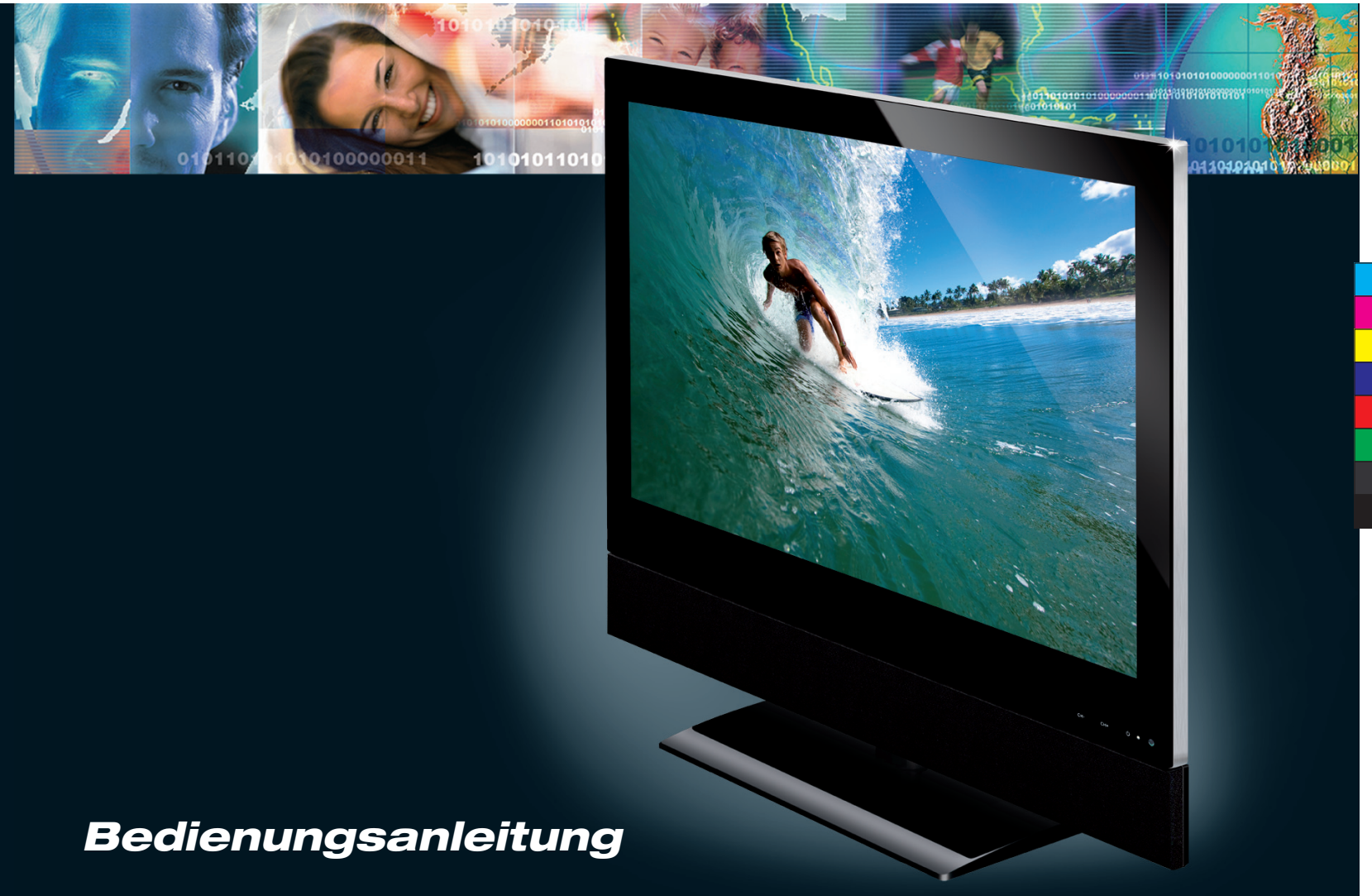

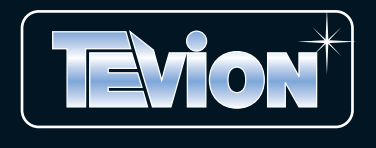

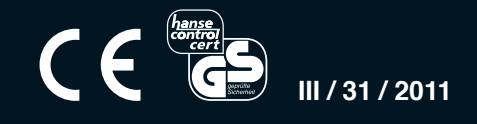

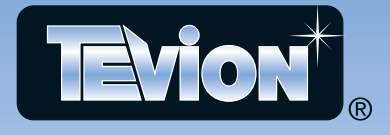

 $( \bullet )$ 

 $\bigcirc$ 

 $\odot$ 

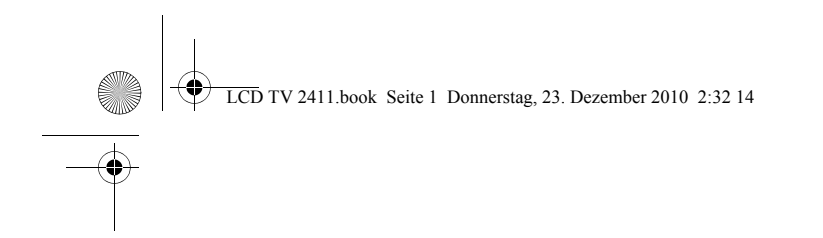

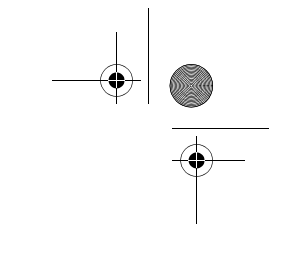

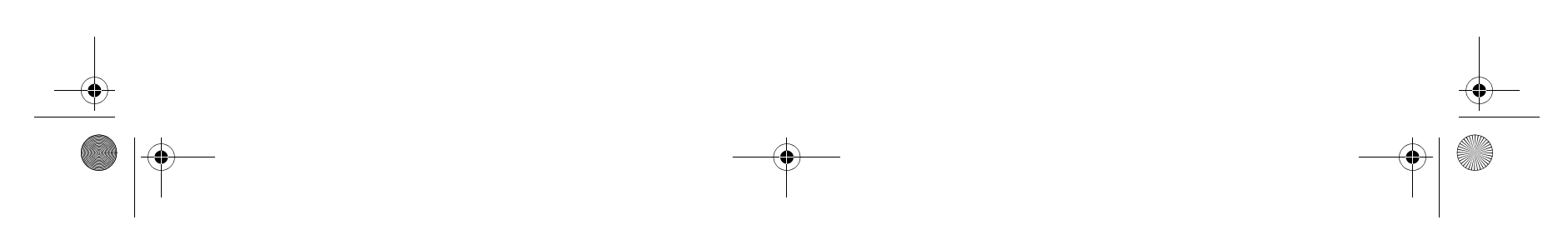

Bitte aufklappen

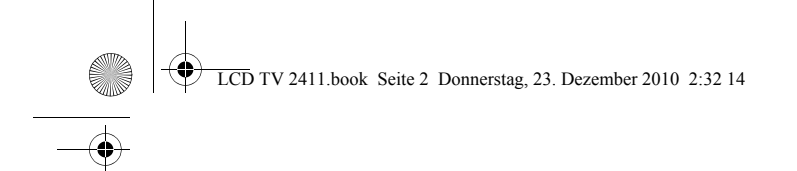

### 1. GERÄTEÜBERSICHT

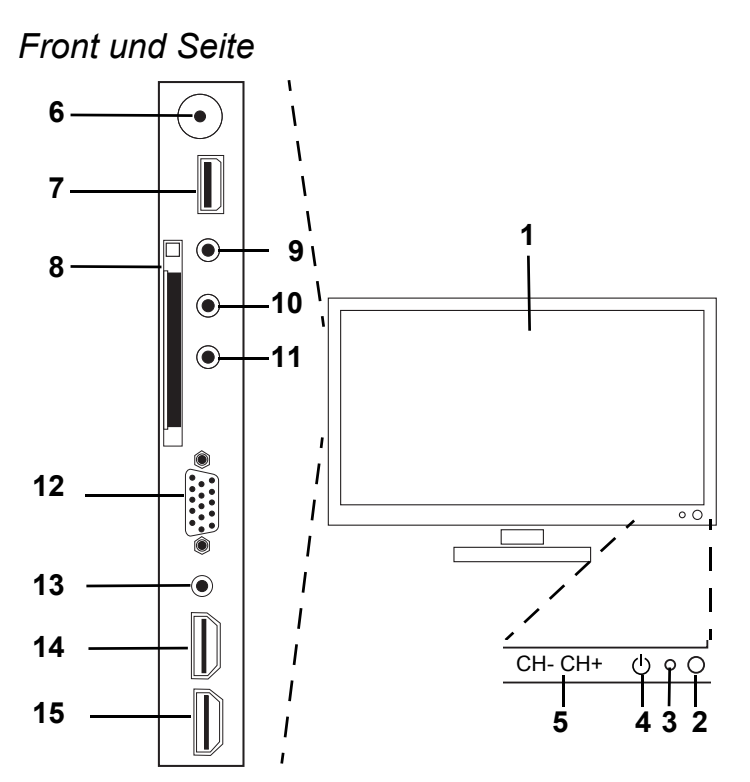

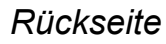

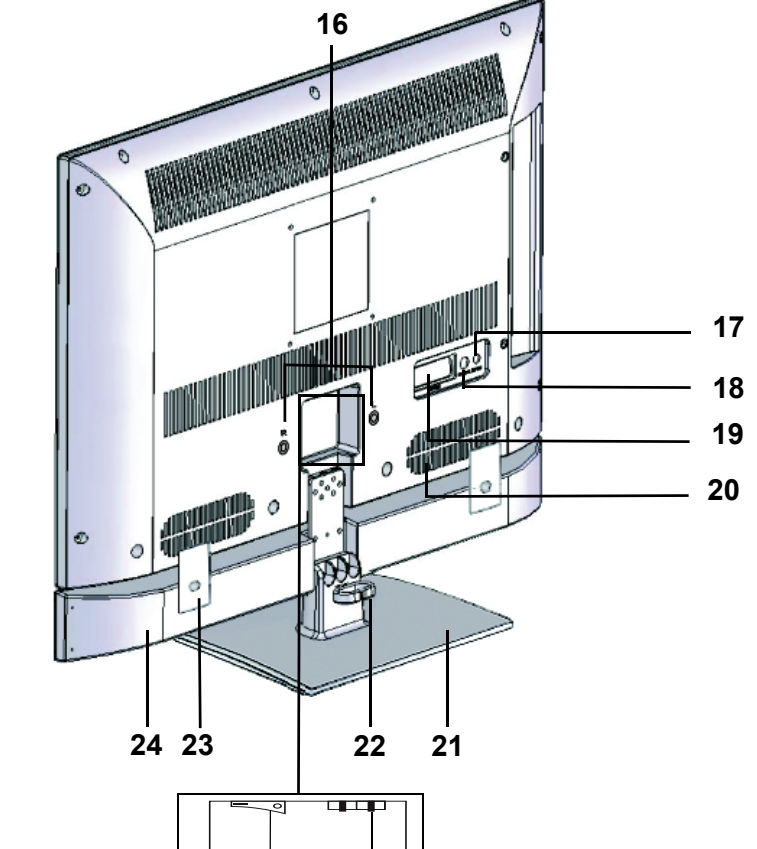

Fernbedienung

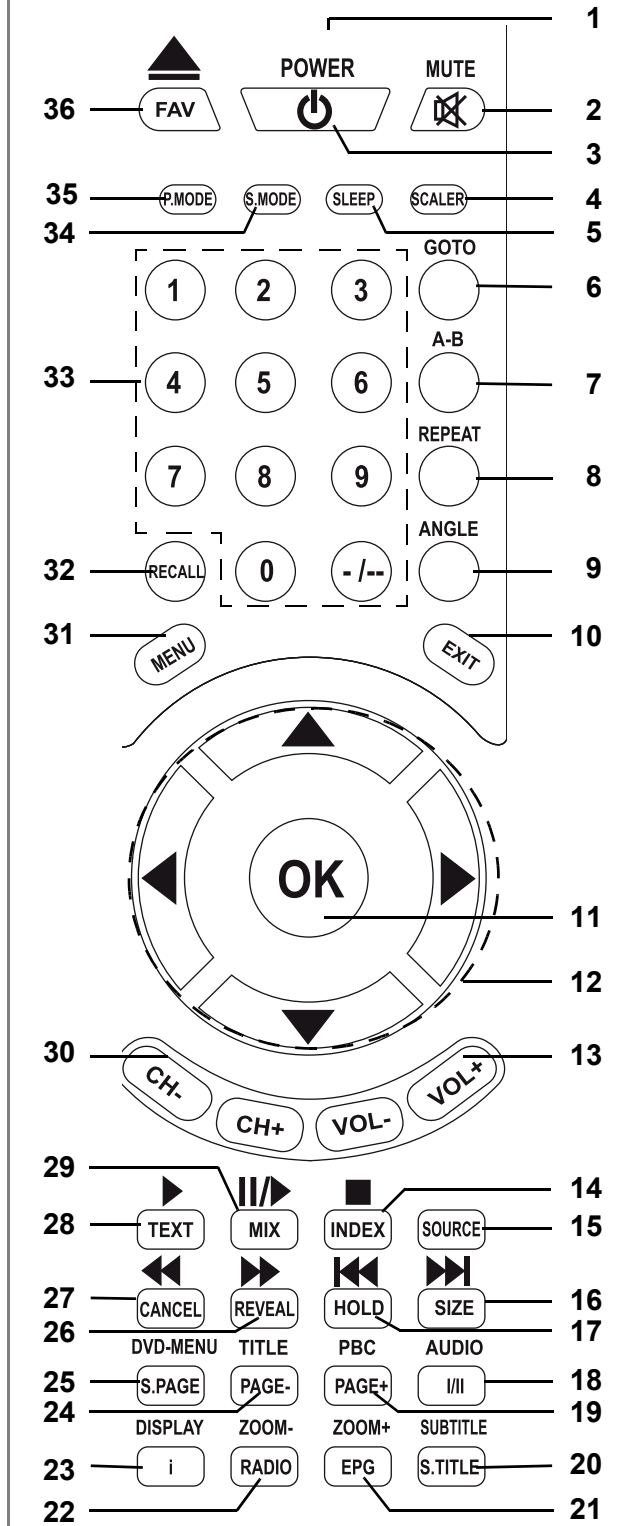

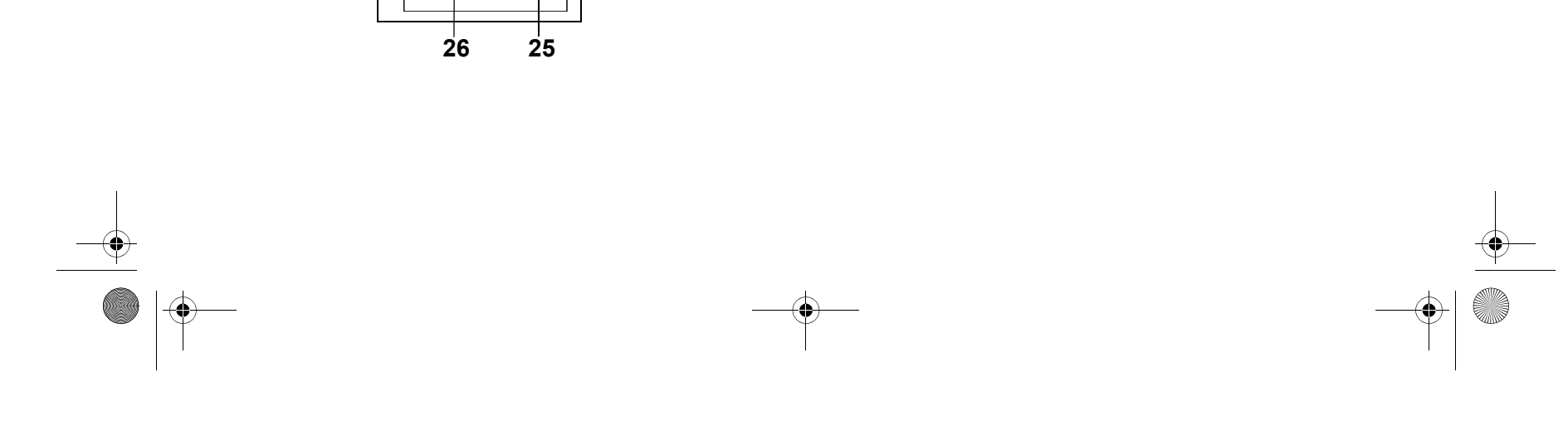

LCD TV 2411 S2-3.fm Seite 2 Donnerstag, 3. Februar 2011 2:07 14

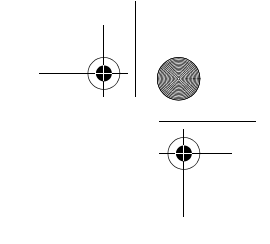

### 1. GERÄTEÜBERSICHT

### Front und Seite

۲

| LED                                                                                            | Display<br>Empfänger für Fernbedienungssignale<br>leuchtet grün während des Betriebs<br>leuchtet rot im Standby-Modus                                                                                                    |
|------------------------------------------------------------------------------------------------|----------------------------------------------------------------------------------------------------|
| ()<br>СН + / –                                                                                 | Fernseher in Standby schalten / aus Standby in Betrieb schalten<br>Kanal wählen (nächster/vorheriger Programmplatz)                                                                                                    |
| ☐<br>USB<br>Common Interface<br>HP<br>A / V IN<br>Y Pb Pr<br>VGA<br>PC AUDIO<br>HDMI2<br>HDMI1 | Eingang / Anschluss eines 75 Ω-Coaxialkabels mit Antennensignal<br>USB-Anschluss z. B. für USB-Stick<br>CI-Schacht für Zusatzmodule mit Kartenslot<br>Kopfhörer-Anschluss<br>Eingang / Anschluss von DVD-Recorder, DVD-Player oder Set-Top-Box (Ton und Bild)<br>Eingang / Anschluss von DVD-Recorder, DVD-Player oder Set-Top-Box (Bild)<br>Eingang / Anschluss von PC<br>Eingang / Anschluss von PC (Ton)<br>Eingang / Anschluss von DVD-Recorder, DVD-Player oder Set-Top-Box<br>Eingang / Anschluss von DVD-Recorder, DVD-Player oder Set-Top-Box<br>Eingang / Anschluss von DVD-Recorder, DVD-Player oder Set-Top-Box |
| ckseite                                                                                        |                                                                                                    |
| RIGHT/LEFT<br>DC 12V<br>SPDIF                                                                  | Tonausgänge: für den Anschluß der Soundbar (R = rechts / L = links)<br>Stromversorgung: zum Anschluß eines 12 Volt-Adapters<br>digitaler Tonausgang über ein Coaxialkabel an ein Surroundsystem (nur, wenn Mehrkanalton emp-<br>fangen wird)                                                                                                    |
| SCART<br>0 I                                                                                   | Eingang / Anschluss von DVD-Recorder, DVD-Player oder Set-Top-Box über SCART-Adapter<br>Lautsprecher<br>Fuß<br>Kabelführung<br>seitliche Halterungen der Soundbar<br>Soundbar<br>Anschluß für das Netzkabel<br>Hauptschalter; das Gerät ein- und ausschalten                                                                                                    |
|                                                                                                | LED<br>CH + / -<br>T<br>USB<br>Common Interface<br>HP<br>A / V IN<br>Y Pb Pr<br>VGA<br>PC AUDIO<br>HDMI2<br>HDMI1<br>Ckseite<br>RIGHT/LEFT<br>DC 12V<br>SPDIF<br>SCART                                                                                                    |

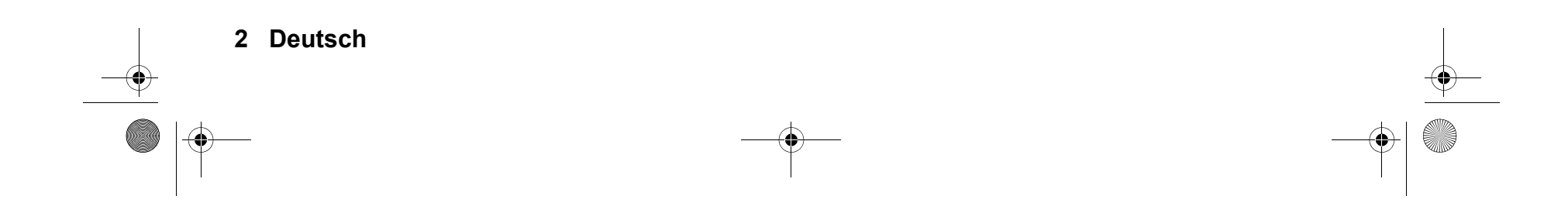

LCD TV 2411.book Seite 3 Donnerstag, 23. Dezember 2010 2:32 14

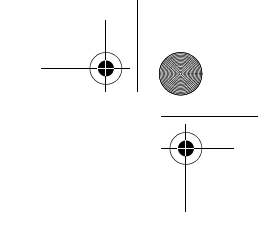

### Fernbedienung 1.

۲

|     | <b>U</b>         |                                                                                              |   |
|-----|------------------|----------------------------------------------------------------------------------------------|---|
| 1.  |                  | Infrarotsender                                                                               |   |
| 2.  | MUTE             | schaltet den Ton aus und ein                                                                 |   |
| 3.  | POWER ()         | Gerät in Standby schalten und aus Standby wieder einschalten                                 |   |
| 4.  | SCALER           | Bildschirmformat auswählen: Automatisch / 4:3 / 16:9 / Zoom1 / Zoom2 /                       |   |
| 5.  | SLEEP            | Zeitintervall für die automatische Abschaltung auswählen                                     |   |
| 6.  | GOTO (rot)       | USB während der Wiedergabe: Eingabe des Titels/Kapitels/Spielzeit                            |   |
|     | . ,              | Teletext: Farbtaste aktivieren                                                               |   |
| 7.  | A-B (grün)       | USB: Setzen von Markierungen, der Bereich zwischen den Markierungen wird endlos wiederholt   |   |
|     |                  | Teletext: Farbtaste aktivieren                                                               |   |
| 8.  | REPEAT (gelb)    | USB während der Wiedergabe: Titel wiederholen / alle wiederholen / aus                       |   |
|     |                  | Teletext: Farbtaste aktivieren                                                               |   |
| 9.  | ANGLE (blau)     | TV: Aufnahmeliste aufrufen                                                                   |   |
|     |                  | Teletext: Farbtaste aktivieren                                                               |   |
| 10. | EXIT             | Menü verlassen                                                                               |   |
| 11. | OK               | Anderung in Menüs bestätigen / Programminformationen aufrufen                                |   |
| 12. |                  | Position in Menüs / Menüeinstellung ändern / im Teletext blättern                            |   |
| 13. |                  | ION lauter / leiser                                                                          |   |
| 14. |                  | USB: Wiedergabe stoppen                                                                      |   |
| 15  | SOURCE           | liste der Eingengeguellen aufrufen                                                           |   |
| 15. |                  | LISIE der Eingangsquenen auführen<br>LISIE nächstar Tital / nächstas Bild                    |   |
| 10. |                  | Teletext: Vergrößerung in 2 Stufen                                                           |   |
| 17. | I HOI D          | USB' vorheriger Titel / vorheriges Bild                                                      |   |
|     |                  | Teletext: automatisches Blättern stoppen                                                     |   |
| 18. | AUDIO / I/II     | TV: Mono/Stereo umschalten / Sprache des Senders aufrufen und wählen (nur wenn verfügbar)    |   |
| 19. | PBC / PAGE +     | Teletext: eine Seite weiter                                                                  |   |
| 20. | SUBTITLE/S.TITLE | TV: Untertitelsprache umschalten (nur, wenn der Sender Untertitel anbietet)                  |   |
| 21. | ZOOM+ / EPG      | USB: Bild vergrößern                                                                         |   |
|     |                  | DVB-T: Elektronischen Programm Guide aufrufen                                                |   |
| 22. | ZOOM- / RADIO    | USB: Bild verkleinern                                                                        |   |
| 23. | DISPLAY / I      | USB während der Wiedergabe Film: Aufruf der Schaltfläche                                     |   |
|     |                  | DVB-T / ATV: Programminformationen aufrufen / bei EPG mehr Informationen                     | ( |
| 24. | TITLE / PAGE -   | Teletext: eine Seite zurück                                                                  | Ţ |
| 25. |                  | leietext: Zeile für Unterseiten aufrufen                                                     |   |
| 20. |                  | Teletevt: versteekte Informationen zeigen                                                    |   |
| 27  |                  | ISB: schneller Dücklauf                                                                      |   |
| 21. |                  | Teletext: Seite ausblenden (Teletext bleibt aktiv, Seitenzahl oben links im Bildschirm)      |   |
| 28. | ► / TEXT         | USB: Wiedergabe starten                                                                      |   |
| _0. |                  | Teletext: Teletext ein / aus                                                                 |   |
| 29  | II/▶ / MIX       | USB: zwischen Wiedergabe und Pause umschalten                                                |   |
| 20. |                  | Teletevt: mixt Fernsehbild und Teletext                                                      |   |
| 30  | СН + / -         | schaltet einen Programmplatz weiter / zurück                                                 |   |
| 00. |                  | Teletext: eine Seite weiter / zurück                                                         |   |
| 31. | MENU             | OSD-Menü ein-/ausblenden / im Menü zurück                                                    |   |
| 32. | RECALL           | TV: vorheriges Programm aufrufen                                                             |   |
| 33. | 0-9 + -/         | zur Eingabe von z. B. Programmen, Kapitel-, Seiten- oder Titelnummern                        |   |
|     |                  | -/ zum Eingeben 2- und 3-stelliger Ziffern (diese können aber auch direkt eingegeben werden) |   |
| 34. | S.MODE           | Klangeinstellungen ändern                                                                    |   |
| 35. | P.MODE           | Bildeinstellungen ändern                                                                     |   |
| 36. | ▲ / FAV          | Favoritenliste erstellen, aufrufen                                                           |   |
|     |                  |                                                                                              |   |

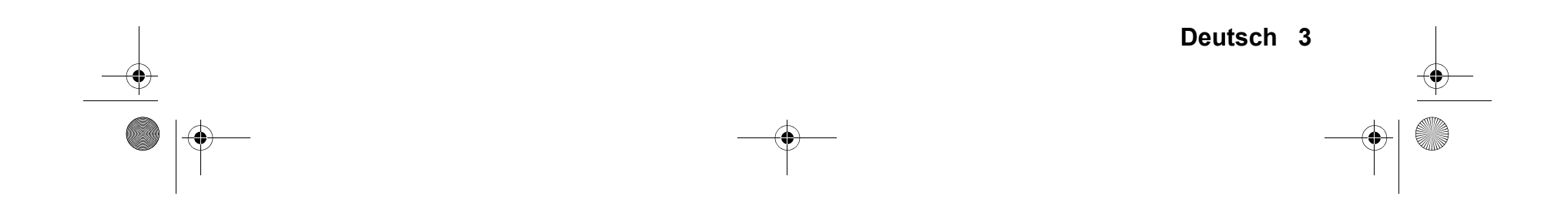

### Inhalt

-•

| 1.      | Geräteübersicht                                                 |    |  |  |  |
|---------|-----------------------------------------------------------------|----|--|--|--|
| 2.      | HERZLICHEN DANK FÜR IHR VERTRAUEN!                              | 5  |  |  |  |
| 3.      | Sicherheitshinweise                                             | 6  |  |  |  |
| 4.      | Vorbereitung                                                    |    |  |  |  |
|         | 4.1 Lieferumfang                                                | 8  |  |  |  |
|         | 4.2 Finlegen der Batterien                                      |    |  |  |  |
|         | 4.3 Aufstellen des Gerätes                                      |    |  |  |  |
|         | 4 4 Transport des Gerätes                                       | 8  |  |  |  |
|         | 4.5 Antennenkabel anschließen                                   |    |  |  |  |
|         | 4.6 Netzanschluss                                               | 9  |  |  |  |
|         | 4.7 Erstes Einschalten                                          | 9  |  |  |  |
|         | 4.8 Quelle auswählen                                            | 9  |  |  |  |
| 5       | Evterna Garäta anschließen                                      | 10 |  |  |  |
| э.<br>с |                                                                 | 10 |  |  |  |
| 0.      |                                                                 | 11 |  |  |  |
|         | 6.1 Fernseher ein- und ausschalten                              | 11 |  |  |  |
|         | 6.2 Fernseher in Standby schalten / aus dem Standby einschalten | 11 |  |  |  |
|         | 6.3 Fernsehprogramme auswahlen                                  | 11 |  |  |  |
|         | 6.4 Lautstarke regeln                                           | 11 |  |  |  |
|         |                                                                 | 11 |  |  |  |
|         | 6.6 Struktur des OSD-Menus                                      | 12 |  |  |  |
|         | 6.7 USD Zeit einstellen                                         | 12 |  |  |  |
| 7.      | Sender suchen und bearbeiten                                    | 13 |  |  |  |
|         | 7.1 Sender automatisch speichern                                | 13 |  |  |  |
|         | 7.2 DVB-T-Sender manuell speichern                              | 13 |  |  |  |
|         | 7.3 Manuelle Sendersuche für analogen Empfang                   | 13 |  |  |  |
|         | 7.4 Sendereinstellungen bearbeiten                              | 14 |  |  |  |
| 8.      | Programminformationen (EPG - nur bei DVB-T)                     | 16 |  |  |  |
| 9.      | Bild und Ton einstellen (TV)                                    | 17 |  |  |  |
|         | 9.1 Bildeinstellungen ändern                                    | 17 |  |  |  |
|         | 9.2 Bildschirmformat ändern                                     | 17 |  |  |  |
|         | 9.3 Rauschreduktion                                             | 18 |  |  |  |
|         | 9.4 PC Bildeinstellungen                                        | 18 |  |  |  |
|         | 9.5 Toneinstellungen ändern                                     | 18 |  |  |  |
|         | 9.6 Weitere Toneinstellungen                                    | 18 |  |  |  |
| 10      | IISB-Buchse wiedergeben                                         | 20 |  |  |  |
| 10.     | Common Interface Cl                                             | 20 |  |  |  |
| 11.     |                                                                 | 21 |  |  |  |
| 12.     | Unrzeit und Timer                                               | 22 |  |  |  |
|         | 12.1 Uhrzeit                                                    | 22 |  |  |  |
|         | 12.2 Sleep-Timer                                                | 22 |  |  |  |
|         | 12.3 Einschalt- und Ausschaltzeit                               | 22 |  |  |  |
| 13.     | Teletext                                                        | 23 |  |  |  |
| 14.     | Sonderfunktionen                                                | 24 |  |  |  |
|         | 14.1 Sperren                                                    | 24 |  |  |  |
|         | 14.2 Werkseinstellung                                           | 24 |  |  |  |
|         | 14.3 Spracheinstellungen                                        | 24 |  |  |  |
|         | 14.4 Zeitzone                                                   | 25 |  |  |  |
|         | 14.5 Ausschalt-Automatik                                        | 25 |  |  |  |
|         | 14.6 Software-Update                                            | 25 |  |  |  |
|         | 14.7 Signalinformationen                                        | 25 |  |  |  |
| 15.     | Soundbar Demontage / Montage                                    | 26 |  |  |  |
| 16      | Reinigung                                                       | 26 |  |  |  |
| 17      | 17 Enteorgon                                                    |    |  |  |  |
| 17.     |                                                                 | 21 |  |  |  |
| 18.     | minweise zur Kontormitätserklarung                              | 27 |  |  |  |
| 19.     | Problemlösungen                                                 | 28 |  |  |  |
| 20.     | 20. Technische Daten                                            |    |  |  |  |

۲

30

|  | 21. | Garantiebedingungen |
|--|-----|---------------------|
|--|-----|---------------------|

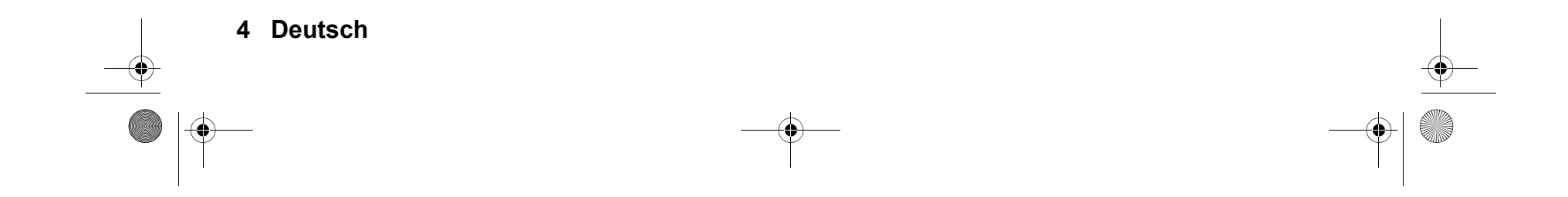

۲

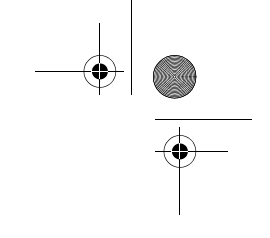

### 2. HERZLICHEN DANK FÜR IHR VERTRAUEN!

Wir gratulieren Ihnen zu Ihrem neuen Tevion Style LCD TV plus Soundbar und sind überzeugt, dass Sie mit diesem Gerät zufrieden sein werden.

Um eine stets optimale Funktion und Leistungsbereitschaft Ihres Style LCD TV plus Soundbar zu garantieren und um Ihre persönliche Sicherheit zu gewährleisten:

Lesen Sie vor der ersten Inbetriebnahme diese Bedienungsanleitung gründlich durch und befolgen Sie vor allen Dingen die Sicherheitshinweise!

Alle Tätigkeiten an und mit diesem Gerät dürfen nur so ausgeführt werden, wie sie in dieser Bedienungsanleitung beschrieben sind.

Bewahren Sie diese Anleitung auf.

Falls Sie das Style LCD TV plus Soundbar einmal weitergeben, legen Sie bitte diese Bedienungsanleitung dazu.

Wir wünschen Ihnen viel Freude mit Ihrem neuen Style LCD TV plus Soundbar.

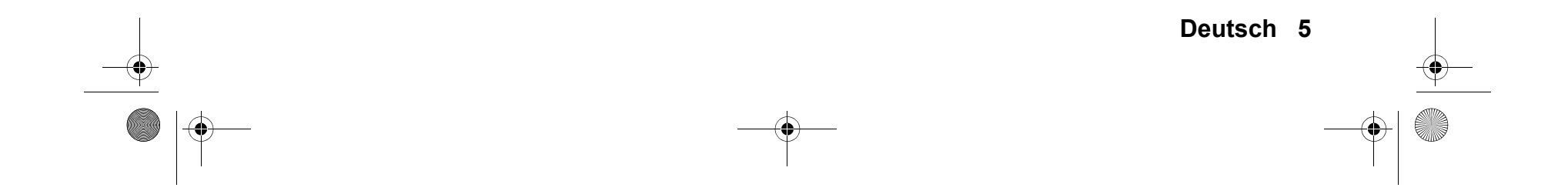

LCD TV 2411.fm Seite 6 Mittwoch, 29. Dezember 2010 4:24 16

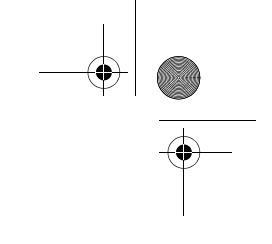

### 3. SICHERHEITSHINWEISE

#### Bestimmungsgemäße Verwendung

Das Gerät ist für die Wiedergabe von Fernsehprogrammen vorgesehen. Es können USB-Geräte angeschlossen und deren Bild-/ Toninhalte wiedergegeben werden. Desweiteren können AV-Signale von externen Geräten wiedergegeben werden. Das Gerät ist für den privaten Gebrauch konzipiert und nicht für die gewerbliche Nutzung geeignet.

#### Warnhinweise

Falls erforderlich, finden Sie folgende Warnhinweise in dieser Bedienungsanleitung:

**GEFAHR!** Hohes Risiko: Missachtung der Warnung kann Schaden für Leib und Leben verursachen. WARNUNG! Mittleres Risiko: Missachtung der Warnung kann Verletzungen oder schwere Sachschäden verursachen. VORSICHT: Geringes Risiko: Missachtung der Warnung kann leichte Verletzungen oder Sachschäden verursachen. HINWEIS: Sachverhalte und Besonderheiten, die im Umgang mit dem Gerät beachtet werden sollten.

#### Allgemeine Hinweise

- Bevor Sie das Gerät anschließen, lesen Sie bitte die Sicherheitshinweise und die Bedienungsanleitung aufmerksam durch. Nur so nutzen Sie alle Funktionen sicher und zuverlässig.
- Verpackungsmaterial ist kein Kinderspielzeug. Kinder dürfen nicht mit den Kunststoffbeuteln spielen. Es besteht Erstickungsgefahr.
- Dieses Gerät ist nicht dafür bestimmt, durch Personen (einschließlich Kinder) mit eingeschränkten physischen, sensorischen oder geistigen Fähigkeiten oder mangels Erfahrung und/oder mangels Wissen benutzt zu werden, es sei denn, sie werden durch eine für ihre Sicherheit zuständige Person beaufsichtigt oder erhielten von ihr Anweisungen, wie das Gerät zu benutzen ist.
- · Kinder müssen beaufsichtigt werden, um sicherzustellen, dass sie nicht mit dem Gerät spielen.
- Achten Sie darauf, dass Kinder niemals Fremdkörper in die Lüftungsschlitze oder Löcher in der Rückwand stecken. Es besteht die Gefahr eines elektrischen Schlages.
- Es ist nicht gestattet, Umbauten an dem Gerät vorzunehmen.
- Die Tonausgänge **16** (siehe Geräteübersicht) sind nur für die Soundbar zum LCD TV 2411 bestimmt! Das Einstecken von Kopfhörern kann zu deren Zerstörung führen bzw. zu übermäßigen Schalldruck!

#### Umgebungsbedingungen

- Schützen Sie das Gerät und den Netzstecker vor Feuchtigkeit, Tropf- oder Spritzwasser: Es besteht die Gefahr eines elektrischen Schlages. Stellen Sie zum Beispiel keine mit Flüssigkeiten gefüllte Vasen oder Ähnliches auf oder direkt neben das Gerät.
- Das Gerät ist nicht für den Betrieb in Räumen mit hoher Luftfeuchtigkeit (z.B. Badezimmer) ausgelegt. Beachten Sie die in den technischen Daten angegebenen Umgebungsbedingungen.
- · Vermeiden Sie das Eindringen von Fremdkörpern und Flüssigkeiten in das Gerät.
- Wird das Gerät von einem kalten an einen warmen Ort gebracht, kann Kondensfeuchtigkeit im Gerät entstehen. Das Gerät einige Stunden ausgeschaltet lassen.
- Stellen Sie Ihr Fernsehgerät auf eine stabile, ebene Oberfläche. Achten Sie darauf, dass der Untergrund das Gewicht des Fernsehers tragen kann.
- · Schwere Gegenstände dürfen nicht auf das Gerät gestellt werden.
- Schützen Sie das Gerät vor Hitze: Es besteht Brandgefahr. Bedecken Sie nicht die Lüftungsschlitze, mit Gardinen oder ähnlichem. Wenn Sie das Gerät in einem Regal aufstellen, halten Sie oben einen Abstand von mindestens 20 cm und an den Seiten von mindestens 10 cm ein.
- · Stellen Sie kein offenes Feuer, zum Beispiel brennende Kerzen, auf oder direkt neben das Gerät.
- Stellen Sie das Gerät nicht neben Geräten auf, die durch Magnetquellen gestört werden, z.B. Kassettendecks.
- Stellen Sie das Gerät so auf, dass kein direktes Sonnenlicht darauf fällt.
- Berühren Sie das Display nicht unnötig, üben Sie keinen Druck auf dessen Oberfläche aus und berühren Sie es nicht mit spitzen oder scharfen Gegenständen.

#### Netzanschluss

- Das Gerät ist nach dem Ausschalten nicht vom Netz getrennt. Um dies zu tun, ziehen Sie den Netzstecker.
- Um den Netzstecker aus der Steckdose zu ziehen, immer am Stecker, nie am Kabel ziehen.
- Achten Sie beim Aufstellen des Gerätes darauf, dass Strom- oder andere Kabel nicht eingeklemmt oder gequetscht werden.
- Verlegen Sie das Kabel des Netzsteckers so, dass es nicht zur Stolperfalle wird.
- · Ziehen Sie bei Gewitter den Netzstecker aus der Steckdose.
- Öffnen Sie niemals das Gehäuse des Gerätes, es beinhaltet keine zu wartenden Teile! Bei geöffnetem Gehäuse besteht Lebensgefahr durch elektrischen Schlag.

Antennenanschluss

- Bitte benutzen Sie nur ein spezielles, doppelt abgeschirmtes Antennenkabel, um den Antennenanschluss herzustellen. Sonst kann es zu Beeinträchtigungen bzw. Störungen der Bildqualität kommen.
- Ziehen Sie bei Gewitter und längerem Nichtgebrauch das Antennenkabel vom Gerät ab, um Überspannungsschäden zu vermeiden.

 6 Deutsch
 ↓

 ●
 ↓

 ●
 ↓

 ●
 ↓

 ●
 ↓

 ●
 ↓

 ●
 ↓

 ●
 ↓

 ●
 ↓

 ●
 ↓

 ●
 ↓

 ●
 ↓

 ●
 ↓

 ●
 ↓

 ●
 ↓

 ●
 ↓

 ●
 ↓

 ●
 ↓

 ●
 ↓

 ●
 ↓

 ●
 ↓

 ●
 ↓

 ●
 ↓

 ●
 ↓

 ●
 ↓

 ●
 ↓

 ●
 ↓

 ●
 ↓

 ●
 ↓

 ●
 ↓

 ●
 ↓

 ●
 ↓

 ●
 ↓

 ●
 ↓

 ●
 ↓

 ●
 ↓

 ●
 ↓

 ●
 ↓

#### LCD TV 2411.fm Seite 7 Mittwoch, 29. Dezember 2010 4:24 16

#### Störungen

- Ziehen Sie bei Beschädigungen des Netzsteckers oder des Gerätes sofort den Netzstecker aus der Steckdose.
- Benutzen Sie das Gerät nicht, wenn es sichtbare Beschädigungen am Gehäuse, dem Netzkabel oder dem Netzstecker aufweist. Reparaturen am Gerät dürfen ausschließlich vom Service Center vorgenommen werden, um Gefährdungen zu vermeiden.
- Wenn das Netzanschlusskabel beschädigt ist, muss es umgehend durch ein gleichartiges ersetzt werden, um Gefährdungen zu vermeiden. Ein Ersatzkabel kann über den Service bezogen werden.
- VORSICHT: Sollten Flüssigkeiten oder Fremdkörper in das Gerät gelangen, sofort den Netzstecker ziehen. Vor einer erneuten Inbetriebnahme das Gerät prüfen lassen.

#### USB-Geräte

- Eine direkte Verbindung zu einem PC oder Notebook über die USB-Buchse ist nicht möglich. Sowohl der Fernseher als auch PC oder Notebook könnten beschädigt werden.
- Schließen Sie Ihr USB-Gerät direkt oder mittels einer abgeschirmten USB-Verlängerung von max. 20 cm an die USB-Buchse des Fernsehers an.
- Beim Entfernen des USB-Gerätes muss das Gerät aus- bzw. der USB-Anschluss abgeschaltet sein, andernfalls kann es zu Datenverlusten und Beschädigungen am USB-Gerät oder dem Fernseher kommen.

#### Kopfhörer

 Das zu laute Hören von Musik über einen Ohr- oder Kopfhörer erzeugt übermäßigen Schalldruck und kann zum Verlust des Hörvermögens führen. Beugen Sie Gesundheitsschäden vor und vermeiden Sie dauerhaftes Hören mit hoher Lautstärke über Kopf- und Ohrhörer.

#### CI-Karten/Module

- Falsches Einlegen der Karten oder Module kann zu Schäden an den Karten oder dem Gerät führen. Beachten Sie deshalb unbedingt die Anweisung für das richtige Einlegen.
- Entfernen Sie die Karte nicht während das Gerät eingeschaltet ist. Es kann zu Beschädigungen an der CI-Karte oder dem Gerät kommen.

#### Reinigung und Pflege

• Für die Reinigung des Gerätes verwenden Sie nur ein trockenes, weiches Tuch.

#### Batterien

- Batterien können beim Verschlucken lebensgefährlich sein. Bewahren Sie deshalb Batterien und Fernbedienung für Kleinkinder unerreichbar auf. Wurde eine Batterie verschluckt, muss sofort medizinische Hilfe in Anspruch genommen werden.
- Explosionsgefahr! Benutzen Sie keine verschiedenen Batterie-Typen, -Marken, keine neuen und gebrauchten Batterien miteinander oder solche mit unterschiedlicher Kapazität.
- Die beiliegenden Batterien dürfen nicht geladen oder mit anderen Mitteln reaktiviert, nicht auseinander genommen, ins Feuer geworfen oder kurzgeschlossen werden.
- Nehmen Sie verbrauchte Batterien immer sofort aus der Fernbedienung heraus, da diese auslaufen und somit Schäden verursachen können.
- Ersetzen Sie immer jeweils beide Batterien und entsorgen Sie die alten Batterien vorschriftsmäßig.
- Reinigen Sie Batterie- und Gerätekontakte vor dem Einlegen von Batterien.
- Entfernen Sie bei längerem Nichtgebrauch die Batterien aus der Fernbedienung.
- Setzen Sie Batterien keinen extremen Bedingungen aus, legen Sie z.B. die Fernbedienung nicht auf Heizkörpern oder unter direkter Sonneneinstrahlung ab. Es besteht ansonsten erhöhte Auslaufgefahr.
- Wenn Batteriesäure ausgelaufen ist, vermeiden Sie den Kontakt mit Haut, Augen und Schleimhäuten. Spülen Sie bei Kontakt mit der Säure die betroffenen Stellen sofort mit reichlich klarem Wasser und suchen Sie umgehend einen Arzt auf.

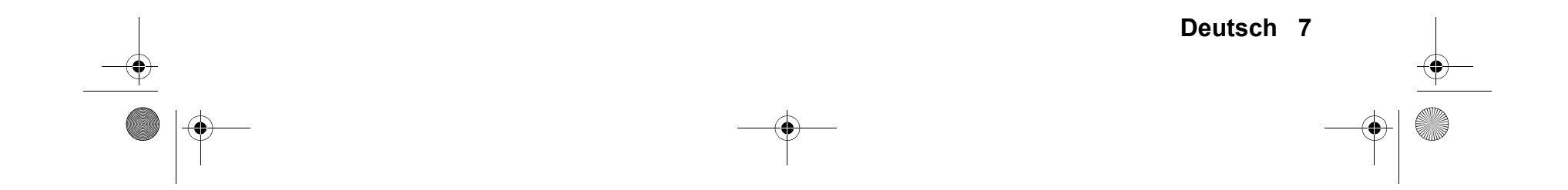

LCD TV 2411.fm Seite 8 Donnerstag, 3. Februar 2011 2:10 14

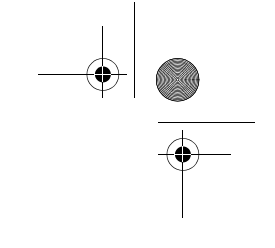

### 4. VORBEREITUNG

#### LIEFERUMFANG 4.1

Vergewissern Sie sich beim Auspacken, dass folgende Teile mitgeliefert wurden:

Fernsehgerät

•

- **DVB-T-Antenne**
- Antennenkabel 75 Ohm
- Soundbar (bereits am Fernseher montiert)
- Netzanschlusskabel
- AV-Kabel 3,5 mm Klinke auf 3 x Cinch
- YPbPr-Kabel 3,5 mm Klinke auf 3 x Cinch
- Fernbedienung (inkl. 2 Batterien Typ LR03 / AAA, 1,5 V)
- Bedienungsanleitung und Garantie

#### EINLEGEN DER BATTERIEN 4.2

Sie benötigen zwei Batterien Typ LR03 / AAA, 1,5 V.

- 1. Öffnen Sie den Batteriefachdeckel auf der Unterseite der Fernbedienung.
- 2. Legen Sie die mitgelieferten Batterien ein.
- WARNUNG! Beachten Sie die Polarität (+ und -).
- Setzen Sie den Batteriefachdeckel wieder auf. 3.

#### 4.3 AUFSTELLEN DES GERÄTES

- Stellen Sie Ihr Fernsehgerät auf eine stabile, ebene Oberfläche. Achten Sie darauf, dass der Untergrund das Gewicht des Fernsehers tragen kann.
- Entfernen Sie alle Folien von dem Gerät.
- Setzen Sie das Gerät keiner extremen Hitze oder Feuchtigkeit aus.
- Achten Sie auf eine ausreichende Belüftung des Gerätes von allen Seiten. Bei Aufstellung in einer Schrankwand müssen oben mindestens 20 cm und an den Seiten mindestens 10 cm Platz zur Belüftung frei bleiben.
- Überprüfen Sie, ob die Lautsprecherkabel der Soundbar mit den Buchsen LEFT und RIGHT auf der Rückseite des Gerätes verbunden sind.

#### 4.4 TRANSPORT DES GERÄTES

Beim Transport des Gerätes mit montierter Soundbar tragen Sie das Gerät nicht an der Soundbar. Fassen Sie das Gerät mit beiden Händen an den Seiten an und heben es dann hoch.

#### ANTENNENKABEL ANSCHLIEßEN 4.5

Der Fernseher verfügt über einen Tuner, mit dem Fernsehsignale über die Hausantenne / Kabelanschluss und DVB-T-Signale empfangen werden können.

VORSICHT: Schließen Sie das Antennenkabel an, bevor Sie den Netzstecker in die Steckdose stecken.

### DVB-T-Empfang

HINWEIS: Das Gerät ist für den Empfang mit passiven DVB-T-Antennen oder Aktivantennen mit separater Stromversorgung ausgelegt.

- 1. Verbinden Sie den Stecker der DVB-T-Antenne mit der Antennenbuchse  $\ensuremath{\mathsf{T}}$  an der Seite des Gerätes.
- 2. Wählen Sie den Eingang DTV im Menü SIGNALQUELLE (SOURCE).

#### Andere Antennenanschlüsse

Für optimale, störungsfreie Bildqualität verwenden Sie ein doppelt abgeschirmtes 75 Ω Antennenkabel.

- Schließen Sie ein 75  $\Omega$  Antennenkabel an Ihrem Antennenanschluss an. 1.
- 2. Stecken Sie das andere Ende in die Antennenbuchse **T**. Diese befindet sich an der linke Seite des Fernsehers.
- Wählen Sie den Eingang ATV im Menü SIGNALQUELLE (SOURCE). 3.

HINWEIS: Zum Empfang von Programmen über die Antennenbuchse 📗 muss zunächst eine Sendersuche durchgeführt werden (siehe "Erstes Einschalten" auf Seite 9.).

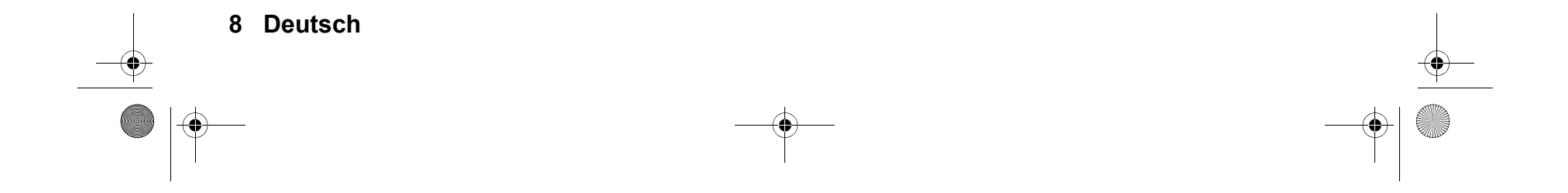

•

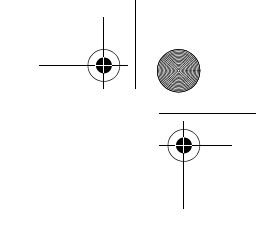

### 4.6 NETZANSCHLUSS

**WARNUNG!** Schließen Sie erst alle anderen Geräte an, bevor Sie das Fernsehgerät ans Netz anschließen. Die Steckdose muss auch nach dem Anschließen weiterhin gut zugänglich sein.

Das Fernsehgerät ist für Wechselstrom 230 V ~ 50 Hz ausgelegt.

- 1. Stecken Sie das schmale Ende des Netzkabels in den Anschluss auf der Rückseite des Gerätes.
- 2. Verbinden Sie den Netzstecker mit einer Steckdose.

**HINWEIS:** Alternativ können Sie das Fernsehgerät auch mit einem geeigneten Netzadapter betreiben (Ausgangsspannung und Stecker siehe "Technische Daten" auf Seite 29.

### 4.7 ERSTES EINSCHALTEN

Nach dem ersten Einschalten erscheint ein Fenster, in dem Sie die Menüsprache wählen und den automatischen Sendersuchlauf starten.

- 1. Schalten Sie den Hautpschalter aud der Rückseite auf I.
- 2. Drücken Sie die Taste **POWER** auf der Fernbedienung, um das Gerät einzuschalten.
- 3. Wählen Sie eine Menüsprache (Deutsch) mit den Tasten ▲ / ▼ / ◀ / ▶ auf der Fernbedienung und drücken dann OK.
- 4. Das Fenster Land erscheint auf dem Bildschirm.

| Kanalabstimmung |      |              |  |
|-----------------|------|--------------|--|
| ATV             |      | 0 Programme  |  |
| DTV             | :    | 0 Programme  |  |
| Radio           |      | 0 Programme  |  |
| Data            | :    | 0 Programme  |  |
| 7 %             | 160. | 00 MHz (ATV) |  |
|                 |      |              |  |

- Wählen Sie mit den Tasten ▲ / ▼ / ◀ / ► Deutschland und bestätigen dann mit OK.
   Das Fenster Kanalabstimmung erscheint auf dem Bildschirm und die automatische Sendersuche startet. Dieser Vorgang dauert einige Minuten. Die Fortschritte werden im Fenster auf dem Bildschirm angezeigt.
- 6. Nach dem Sendersuchlauf wird automatisch der Programmplatz 1 angezeigt.

**HINWEIS:** Sollte der automatische Sendersuchlauf beim ersten Einschalten nicht funktionieren; siehe "Sender automatisch speichern" auf Seite 13.

### 4.8 QUELLE AUSWÄHLEN

| DTV          |
|--------------|
| ATV          |
| SCART        |
| Component    |
| PC-RGB       |
| HDMI1        |
| HDMI2        |
| AV           |
| USB          |
|              |
|              |
| OK Auswählen |

- 1. Drücken Sie bei eingeschaltetem Gerät die Taste **SOURCE.** Das Fenster *SIGNALQUELLE* mit der Liste der Quellen (Geräte an den entsprechenden Anschlüssen) wird gezeigt.
- Wählen Sie die gewünschte Quelle mit den Tasten ▲ / ▼ auf der Fernbedienung oder CH +/- am Gerät.
- 3. Bestätigen Sie die Einstellung mit OK.

**HINWEIS:** Wenn Sie keine Änderung vornehmen, verlassen Sie das Menü mit **EXIT.** 

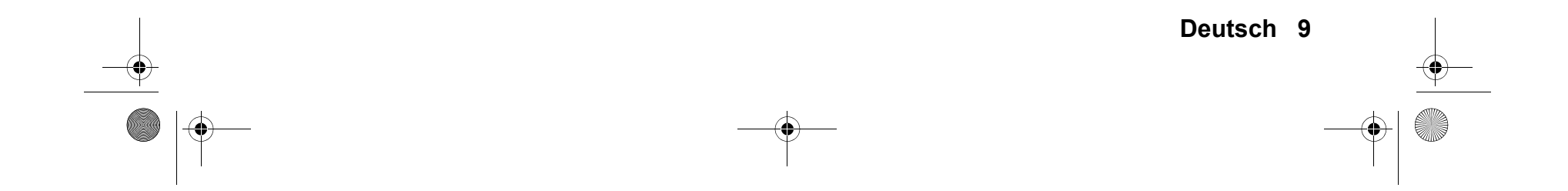

LCD TV 2411.book Seite 10 Donnerstag, 23. Dezember 2010 2:32 14

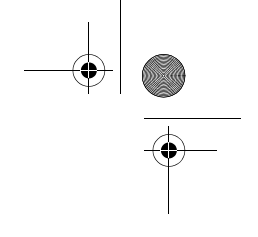

### 5. EXTERNE GERÄTE ANSCHLIEßEN

Das Fernsehgerät ist mit einer Reihe von Anschlüssen ausgestattet, an denen zahlreiche Geräte (z.B. DVD-Recorder, PCs, Kameras und Set-Top-Boxen) angeschlossen werden können.

WARNUNG! Achten Sie darauf, dass der Fernseher und die anzuschließenden Geräte ausgeschaltet sind, bevor Sie sie anschließen.

Beachten Sie die Anleitungen der Geräte, die Sie anschließen möchten.

#### SCART-Anschluss

Über den SCART-Anschluß werden analoge Bild- und Tonsignale in guter Qualität übertragen. Sie können dort Geräte wie z.B. Videorecorder, Satellitenempfänger, Spielekonsolen oder PayTV-Decoder anschließen.

- 1. Schließen Sie das externe Gerät mit einem voll belegten SCART-Kabel (nicht im Lieferumfang enthalten) an der Buche **SCART** an.
- 2. Wählen Sie den Eingang SCART im Menü SIGNALQUELLE (SOURCE).

#### Audio-Video-Anschluss

An die Buchse **AV IN** können Sie z.B. eine Videokamera anschließen. Verwenden Sie dazu das mitgelieferte Adapterkabel (Stecker rot/weiß/gelb).

- Schließen Sie das Gerät an die Buchse AV IN an.
- Wählen Sie den Eingang AV im Menü SIGNALQUELLE (SOURCE).

#### PC-Anschluss

- 1. Verbinden Sie mit einem VGA-Kabel die Monitor-Buchse des PCs und die Buchse VGA am Fernseher.
- 2. Verbinden Sie mit einem Audiokabel die Audiobuchse des PCs und die Buchse PC AUDIO des Fernsehers.
- 3. Wählen Sie den Eingang PC-RGB im Menü SIGNALQUELLE (SOURCE).

#### Komponenten-Eingang

Über den Komponenten-Anschluss **Y Pb Pr** werden analoge Bildsignale eines externen Gerätes, z.B. eines AV-Receivers oder DVD-Recorders in sehr guter Qualität übertragen. Folgende Formate werden unterstützt: 1080i / 720p / 576p / 480p.

- 1. Bild: Verbinden Sie den Komponentenausgang des externen Gerätes mit dem Eingang **Y Pb Pr** am Fernseher. Verwenden Sie dazu das mitgelieferte Adapterkabel (Stecker rot/grün/blau).
- 2. Ton: An die Buchse **AV IN** stecken Sie das mitgelieferte Adapterkabel (Stecker rot/weiß/gelb).Verbinden Sie mit einem Audiokabel die Audiobuchsen des externen Gerätes und die Audiobuchsen rot und weiß des Adapterkabels.
- 3. Wählen Sie den Eingang Component im Menü SIGNALQUELLE (SOURCE).

#### HDMI-Anschluss

Über den HDMI Anschluss werden digitale Bild- und Tonsignale eines externen Gerätes in sehr guter Qualität übertragen.

- Verbinden Sie mit einem im Fachhandel erhältlichen HDMI-Kabel die HDMI-Buchse des externen Gerätes mit der Buchse HDMI1 oder HDMI2 am Fernseher.
- Wählen Sie den Eingang HDMI1 oder HDMI2 Menü SIGNALQUELLE (SOURCE).

#### SPDIF

Über den **SPDIF**-Anschluss werden digitale Tonsignale eines externen Gerätes übertragen.

- Verbinden Sie mit einem im Fachhandel erhältlichen Coaxial-Kabel die SPDIF-Buchse des Fernsehers mit dem Toneingang des externen Gerätes.
- · Einstellungen zu diesem Tonausgang nehmen Sie im Menü TON / SPDIF-Modus vor.

#### USB-Anschluss

**VORSICHT!** Beim Entfernen des USB-Gerätes muss das Gerät aus- bzw. der USB-Anschluss abgeschaltet sein, anderenfalls kann es zu Datenverlusten und Beschädigungen am USB-Gerät oder dem Fernseher kommen.

- 1. Stecken Sie z.B. einen USB-Stick in die USB-Buchse.
- 2. Wählen Sie den Eingang USB im Menü SIGNALQUELLE (SOURCE).

#### Kopfhörer anschließen

**WARNUNG!** Das zu laute Hören von Musik über einen Ohr- oder Kopfhörer erzeugt übermäßigen Schalldruck und kann zum Verlust des Hörvermögens führen. Beugen Sie Gesundheitsschäden vor und vermeiden Sie dauerhaftes Hören mit hoher Lautstärke über Kopf- und Ohrhörer.

- 1. Stellen Sie mit VOL- die niedrigste Lautstärke ein.
- 2. Stecken Sie den Klinkenstecker des Ohrhörers in die Ohrhörerbuchse HP am Gerät. Die Lautsprecher sind nun stummgeschaltet.
- 3. Stellen Sie die gewünschte Lautstärke ein.

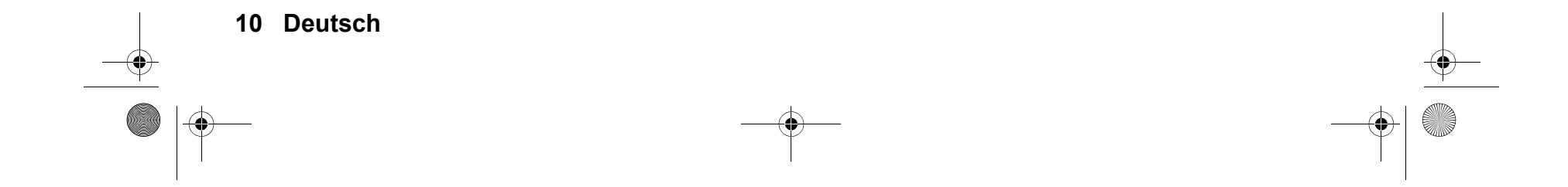

•

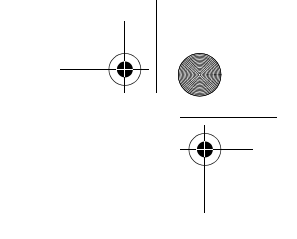

### 6. GRUNDLEGENDE BEDIENUNG

Dieses Kapitel stellt die Grundbedienung des Fernsehers vor. Alle Einstellungen können Sie bequem mit der Fernbedienung und dem OSD-Menü auf dem Bildschirm vornehmen. Programmwechsel und die Standby-Betriebsarten können Sie auch am Gerät ausführen.

### 6.1 FERNSEHER EIN- UND AUSSCHALTEN

• Auf der Rückseite befindet sich der Hauptschalter I/0. Mit diesem schalten Sie das Gerät ein und aus.

**HINWEIS:** Wurde das Gerät mit dem Hauptschalter ausgeschaltet, kann es nicht mit der Fernbedienung eingeschaltet werden. **HINWEIS:** Um das Gerät vom Netz zu trennen, ziehen Sie den Netzstecker aus der Steckdose.

### 6.2 FERNSEHER IN STANDBY SCHALTEN / AUS DEM STANDBY EINSCHALTEN

- Wenn das Gerät sich im Standby-Modus befindet (Kontrollleuchte rot), drücken Sie die Taste POWER () auf der Fernbedienung. Das Gerät schaltet sich mit der letzten eingestellten Betriebsart / gewählten Quelle ein und die Kontrollleuchte leuchtet grün.
- Drücken Sie die Taste U auf der Fernbedienung, um das Gerät wieder in den Standby-Modus zu schalten. Die Kontrollleuchte leuchtet rot.

HINWEIS: Um das Gerät vom Netz zu trennen, ziehen Sie den Netzstecker aus der Steckdose.

### 6.3 FERNSEHPROGRAMME AUSWÄHLEN

- Verwenden Sie die Tasten CH +/- oder die Zifferntasten 0-9, um das gewünschte Fernsehprogramm auszuwählen.
- Drücken Sie die Taste **RECALL** auf der Fernbedienung, um das vorherige Programm anzuschauen.
- Eine Übersicht über die Programmbelegung erhalten Sie durch Drücken der Taste OK. Markieren Sie einen Programmplatz mit den Tasten ▲ / ▼ und drücken OK, um das Programm aufzurufen. Drücken Sie EXIT, zum schließen der Programmliste.
- Drücken Sie FAV, um die Favoritenliste zu öffnen. Markieren Sie einen Programmplatz mit den Tasten ▲ / ▼ und drücken OK, um das Programm aufzurufen. Nochmaliges Drücken der Taste FAV schließt die Favoritenliste. Favoritenliste erstellen/ ändern siehe "Favoritenliste erstellen" auf Seite 15.

### 6.4 LAUTSTÄRKE REGELN

- Verwenden Sie die Tasten VOL +/-, um die Lautstärke einzustellen.
- Drücken Sie die Taste MUTE, um den Ton vorübergehend auszuschalten.
   Mit der Taste MUTE oder den Tasten VOL+ / VOL- schalten Sie den Ton wieder ein.

### 6.5 SCHNELLZUGRIFF TV

| OK       | Programmliste                                                              |
|----------|----------------------------------------------------------------------------|
| SOURCE   | Quelle (externe Geräte) wählen                                             |
| TEXT     | Teletext aufrufen                                                          |
| EPG      | (DTV) elektronischen Programmhinweis aufrufen                              |
| SUBTITLE | Sprache der Untertitel wählen (nur, wenn vom Sender unterstützt)           |
| FAV      | Favoritenliste aufrufen                                                    |
| i        | Programminformationen anzeigen                                             |
| P.MODE   | Bildvoreinstellungen wählen                                                |
| S.MODE   | Tonvoreinstellungen wählen                                                 |
| SLEEP    | Abschaltzeit einstellen                                                    |
| SCALER   | Bildformat wählen                                                          |
| AUDIO    | Mono/Stereo umschalten / Sprache wählen (nur, wenn vom Sender unterstützt) |
|          |                                                                            |

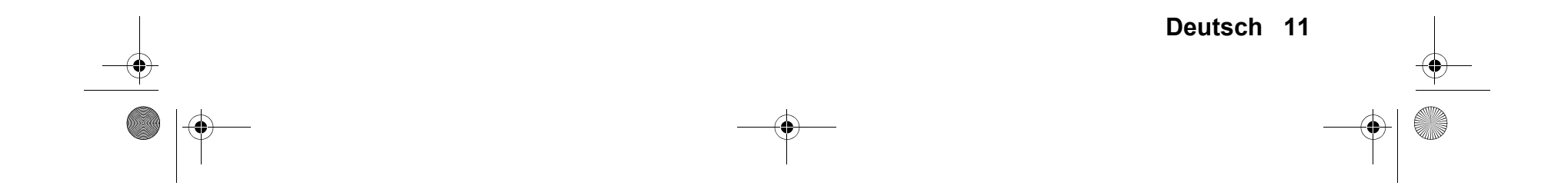

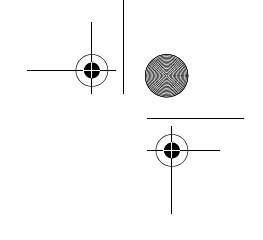

### 6.6 STRUKTUR DES OSD-MENÜS

Mit dem OSD (On Screen Display)-Menü können Sie verschiedene Funktionen wählen und Einstellungen vornehmen. **HINWEIS:** Aktive Menü-Einträge sind mit einem farbigen Balken unterlegt.

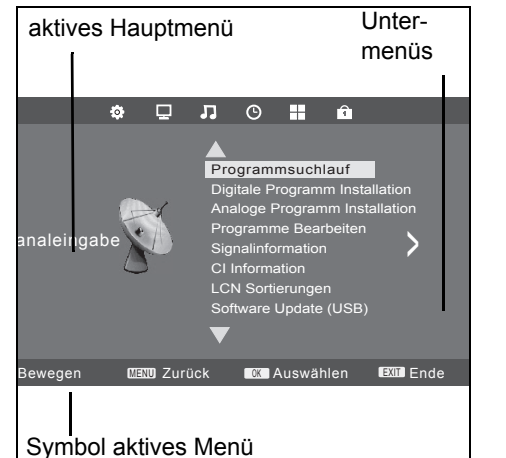

- 1. Drücken Sie die Taste **MENU**, um das OSD-Menü aufzurufen. Die Punkte des Hauptmenüs sehen Sie unten in der Leiste. Das Menü *KANALEINGABE* ist zu sehen.
- Wählen Sie zuerst den gewünschten Hauptmenüpunkt mit den Tasten ◀ / ►. Die Untermenüs werden rechts von der Bildmitte angezeigt.
- 3. Um ein Untermenü zu wählen, drücken Sie die Taste ▲ oder ▼.
- 4. Zum Aktivieren eines Untermenüs drücken Sie **OK**.
- 5. Mit der Taste **MENU** gelangen Sie zurück zum Hauptmenü.

#### Untermenüs

- Mit den Tasten ▲ / ▼ wählen Sie einen Untermenüpunkt. Dort können Sie …
- ... mit den Tasten **4** / **>** Einstellungen vornehmen oder
- ... mit ▲ / ▼ weitere Punkte ansteuern und dann mit den Tasten ◀ / ▶ Einstellungen vornehmen.

#### Zurück zum Hauptmenü

Um einen anderen Punkt aus dem Hauptmenü zu wählen, müssen Sie das aktive Untermenü verlassen.

Gehen Sie mit der Taste MENU zurück, bis die Leiste mit den Symbolen des Hauptmenüs zu sehen ist.

#### Menü verlassen

Gehen Sie mit der Taste **MENU** schrittweise in den Menüs zurück oder verlassen Sie das Menü mit der Taste **EXIT.** Ihre Einstellungen werden gespeichert.

### 6.7 OSD ZEIT EINSTELLEN

Die Dauer der Einblendung des OSD-Menüs kann eingestellt werden. Wird für die gewählte Zeit (15, 30 oder 60 Sekunden) keine Einstellung vorgenommen, wird das Menü ausgeblendet.

- 1. Drücken Sie die Taste MENU, um das OSD-Hauptmenü anzuzeigen.
- 2. Drücken Sie die Taste ▶, bis das Menü Option aktiviert ist.
- 3. Drücken Sie wiederholt die Taste ▼, bis *OSD Zeit* markiert ist und drücken Sie die Taste **OK**. Die folgenden Punkte werden aktiviert und können geändert werden: *15 Sec / 30 Sec / 60 Sec*
- 4. Markieren Sie mit der Taste ▼ den gewünschten Punkt.
- 5. Drücken Sie die Taste EXIT, um das Menü zu verlassen und die Einstellung zu speichern.

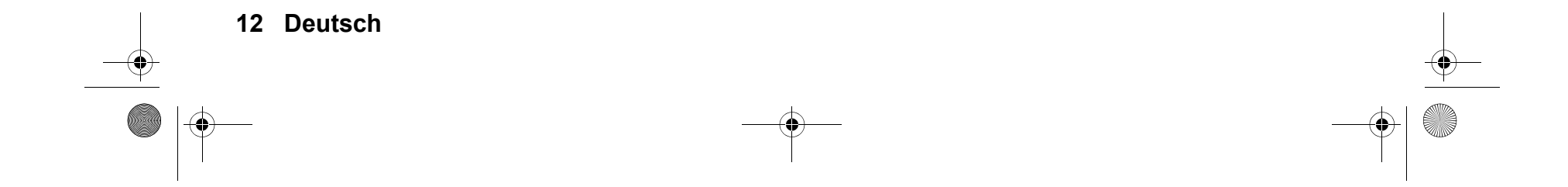

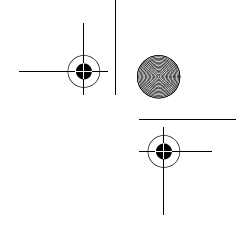

### 7. SENDER SUCHEN UND BEARBEITEN

Ihr Fernseher kann DVB-T-Signale und analoge Signale (z.B. über Kabelanschluss) empfangen. Was Sie bei der automatischen Sendersuche empfangen, hängt davon ab, was Sie am Antenneneingang angeschlossen haben: die mitgelieferte DVB-T-Antenne für DVB-T-Empfang oder einen analogen Kabelanschluss. Es können beide Arten in der Programmliste gespeichert werden - in der Regel werden Sie aber nur eine Empfangsart verwenden. Für beide Varianten stehen Ihnen ein automatischer und ein manueller Suchvorgang zur Verfügung.

- DVB-T-Sender werden im OSD-Menü mit DTV angezeigt.
- Analoge Sender werden im OSD-Menü mit ATV angezeigt.

### 7.1 SENDER AUTOMATISCH SPEICHERN

HINWEIS: Beachten Sie, dass durch einen automatischen Suchlauf alle gespeicherten Programme gelöscht werden.

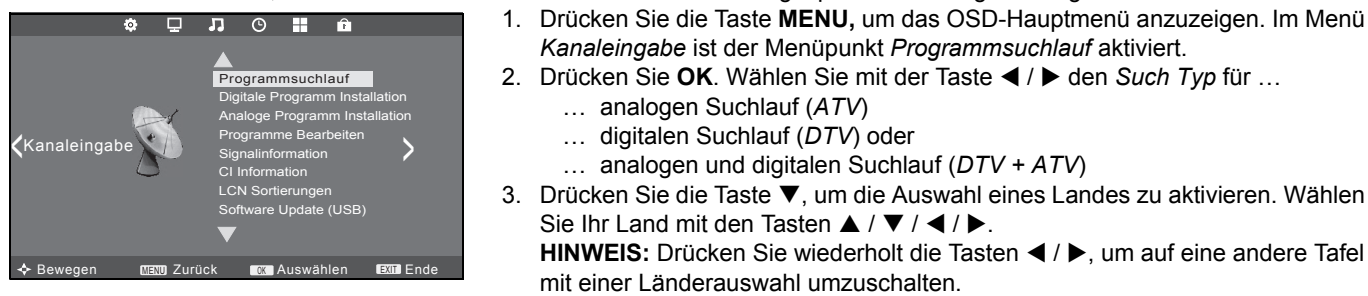

- 4. Drücken Sie **OK**, um die automatische Sendersuche zu starten. Dieser Vorgang dauert einige Minuten. Die Fortschritte werden im Fenster *Kanalabstimmung* auf dem Bildschirm angezeigt.
- 5. Nach dem Sendersuchlauf wird automatisch der Programmplatz 1 angezeigt.

### 7.2 DVB-T-SENDER MANUELL SPEICHERN

Gegebenenfalls ändert sich das Programmangebot in Ihrer Region. Mit dieser Funktion haben Sie die Möglichkeit, Ihrer Programmauswahl nachträglich Programme hinzuzufügen.

- 1. Drücken Sie die Taste **MENU**, um das OSD-Hauptmenü anzuzeigen.
- 2. Wählen Sie mit der Taste ▼ *Digitale Programm Installation* und drücken **OK**.

| Digitale Programm Installation |                  |        |        |                                  |  |
|--------------------------------|------------------|--------|--------|----------------------------------|--|
| $\triangleleft$ –              | VHF              | СН     | 7      | $\Leftrightarrow \triangleright$ |  |
|                                |                  |        |        |                                  |  |
|                                |                  |        |        |                                  |  |
|                                |                  |        |        |                                  |  |
| (                              | OK Drück         | ken ur | n zu s | uchen                            |  |
| Schlech                        | nt<br><b>222</b> | Norm   | nal    | Gut                              |  |

 Drücken Sie die Tasten ◀ / ▶, um den Kanal zu ändern. Falls ein Signal empfangen wird, erscheint nach kurzer Zeit dessen Signalqualität.

**HINWEIS:** Warten Sie ggf. ein paar Sekunden vor dem Umschalten zum nächsten Kanal die Anzeige der Signalstärke ab.

- 4. Drücken Sie **OK**, um die Sendersuche zu starten. Dieser Vorgang dauert einige Sekunden. Die Anzahl der gefundenen Programme wird angezeigt.
- Nach dem Ende des manuellen Suchlaufes wird automatisch zum ersten neu gefundenen Programm geschaltet.
- 6. Schließen Sie das Fenster mit EXIT.

### 7.3 MANUELLE SENDERSUCHE FÜR ANALOGEN EMPFANG

Um analoge Sender einzeln zu suchen, muss am Antennenanschluss ein analoges Antennensignal (z.B. Hausantenne oder Kabelanschluss) angeschlossen sein. Analoge Sender werden im OSD-Menü mit *ATV* angezeigt. Wenn Sie vorher schon DVB-T-Sender gespeichert haben, wird der neue analoge Sender dieser Liste hinzugefügt. Die digitalen Sender werden nicht überschrieben.

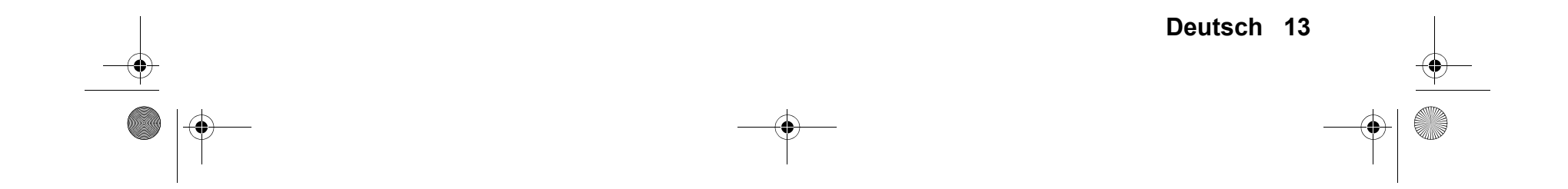

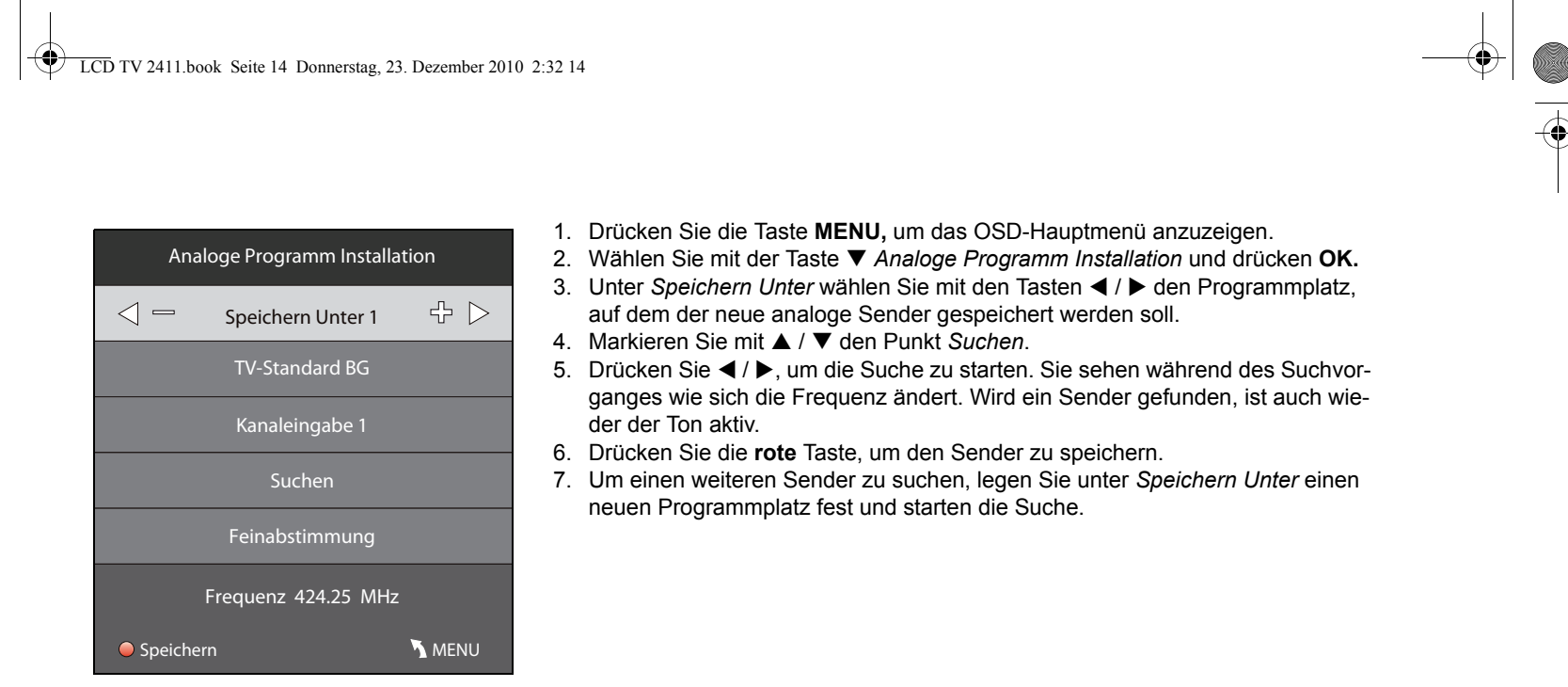

Sie können in diesem Menü auch folgende Einstellungen vornehmen:

*TV-Standard*: Die Voreinstellung für das gewählte Land ist eingestellt und wird in der Regel nicht verändert. *Kanaleingabe*: Zeigt an, welcher Programmplatz im Hintergrund aktiv ist. Mit den Tasten ◀ / ► schalten Sie um. *Feinabstimmung*: Die Frequenz kann in kleinen Schritten (0,05 MHz) mit den Tasten ◀ / ► geändert werden.

### 7.4 SENDEREINSTELLUNGEN BEARBEITEN

Nach dem Sendersuchlauf sind die Sender in der Reihenfolge gespeichert, in der sie gefunden wurden. Sie können Sender der Favoritenliste hinzufügen (FAV) oder die Reihenfolge ändern, indem Sie Sender verschieben oder Sender löschen.

#### Sender verschieben

- 1. Drücken Sie die Taste MENU, um das OSD-Hauptmenü anzuzeigen.
- 2. Wählen Sie mit der Taste ▼ Programme Bearbeiten und drücken OK.
- Programme Bearbeiten 2 Südwest BW/.. ATV ATV ATV 5 arte ATV ATV 6 MDR FERNSEH. ATV ATV 9 RTL2 ATV ATV 🛑 Löschen 🔵 Umbenennen 🔵 Bewegen 🔵 Übersprin OK OK MENU OK FAV FAV
- 3. Markieren Sie mit ▲ / ▼ den Sender, der verschoben werden soll.
- Drücken Sie die gelbe Taste. Der Programmplatz wird markiert.
- Mit den Tasten ▲ / ▼ verschieben Sie das Programm an die gewünschte Position.
- Bestätigen Sie die neue Position mit der gelben Taste. Wiederholen Sie die Schritte 3 - 6, wenn Sie weitere Programmplätze von Sendern verändern wollen.
- 7. Drücken Sie die Taste **EXIT**, um das Menü zu verlassen und die Einstellung zu speichern.

#### Sender überspringen

Die markierten Sender können nur noch über die Zifferntasten **0-9** aufgerufen werden. Ein Anwählen mit der **CH +** *I* - ist nicht mehr möglich.

- 1. Drücken Sie die Taste MENU, um das OSD-Hauptmenü anzuzeigen.
- 2. Wählen Sie mit der Taste ▼ Programme Bearbeiten und drücken OK.
- 3. Markieren Sie mit ▲ / ▼ den Sender, der übersprungen werden soll.
- 4. Drücken Sie die **blaue** Taste. Das Symbol  $\bigotimes$  erscheint hinter den Programmnamen.
- 5. Wiederholen Sie die Punkte 3.- 4., um weitere Sender zu markieren.
- 6. Drücken Sie die Taste **EXIT**, um das Menü zu verlassen und die Einstellung zu speichern.

Um die Sender wieder freizuschalten, wählen Sie die markierten Sender und drücken wieder die blaue Taste.

#### Sender umbenennen

- Sie können analoge (ATV) Programme umbenennen.
- 1. Drücken Sie die Taste **MENU**, um das OSD-Hauptmenü anzuzeigen
- 2. Wählen Sie mit der Taste ▼ *Programme Bearbeiten* und drücken **OK**.
- 3. Markieren Sie mit ▲ / ▼ den Sender, der umbenannt werden soll.
- 4. Drücken Sie die grüne Taste.
- 5. Ändern Sie den ersten Buchstaben mit den Tasten ▲ / ▼.
- 6. Wählen Sie den nächsten Buchstaben mit der Taste ▶.

14 Deutsch

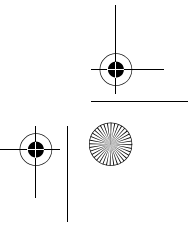

#### LCD TV 2411.book Seite 15 Donnerstag, 23. Dezember 2010 2:32 14

- 7. Wiederholen Sie die Punkte 5. und 6., bis das Programm den gewünschten Name trägt. Sie können bis zu 5 Zeichen eingeben.
- 8. Drücken Sie die Taste EXIT, um das Menü zu verlassen und die Einstellung zu speichern.

#### Sender löschen

♥

- 1. Drücken Sie die Taste **MENU**, um das OSD-Hauptmenü anzuzeigen.
- 2. Wählen Sie mit der Taste ▼ Programme Bearbeiten und drücken OK.
- 3. Markieren Sie mit ▲ / ▼ den Sender, den Sie löschen wollen.
- 4. Drücken Sie die **rote** Taste.
- 5. Falls gewünscht, markieren Sie mit ▲ / ▼ einen weiteren Sender und löschen ihn mit einem Druck auf die rote Taste.
- 6. Drücken Sie die Taste EXIT, um das Menü zu verlassen und die Einstellung zu speichern.

#### Favoritenliste erstellen

- 1. Drücken Sie die Taste **MENU**, um das OSD-Hauptmenü anzuzeigen.
- 2. Wählen Sie mit der Taste ▼ Programme Bearbeiten und drücken OK.
- 3. Markieren Sie mit ▲ / ▼ einen Sender, den Sie in die Favoritenliste aufnehmen wollen.
- 4. Drücken Sie die Taste FAV. Ein Herz erscheint.
- Der Sender ist in der Favoritenliste aufgeführt. Weitere Sender markieren Sie auf die selbe Weise.
- 5. Drücken Sie die Taste **EXIT**, um das Menü zu verlassen und die Einstellung zu speichern.

HINWEIS: Zum Abwählen eines Senders markieren Sie ihn wieder und drücken FAV. Das Herz erlischt.

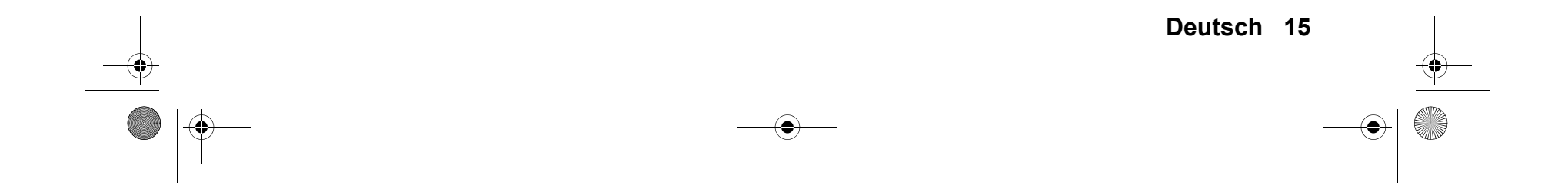

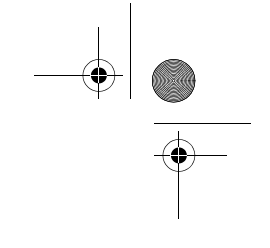

### 8. PROGRAMMINFORMATIONEN (EPG - NUR BEI DVB-T)

Der Electronic Program Guide (EPG) wird von vielen, aber nicht allen Programmanbietern ausgestrahlt. Der Umfang kann ebenfalls stark variieren.

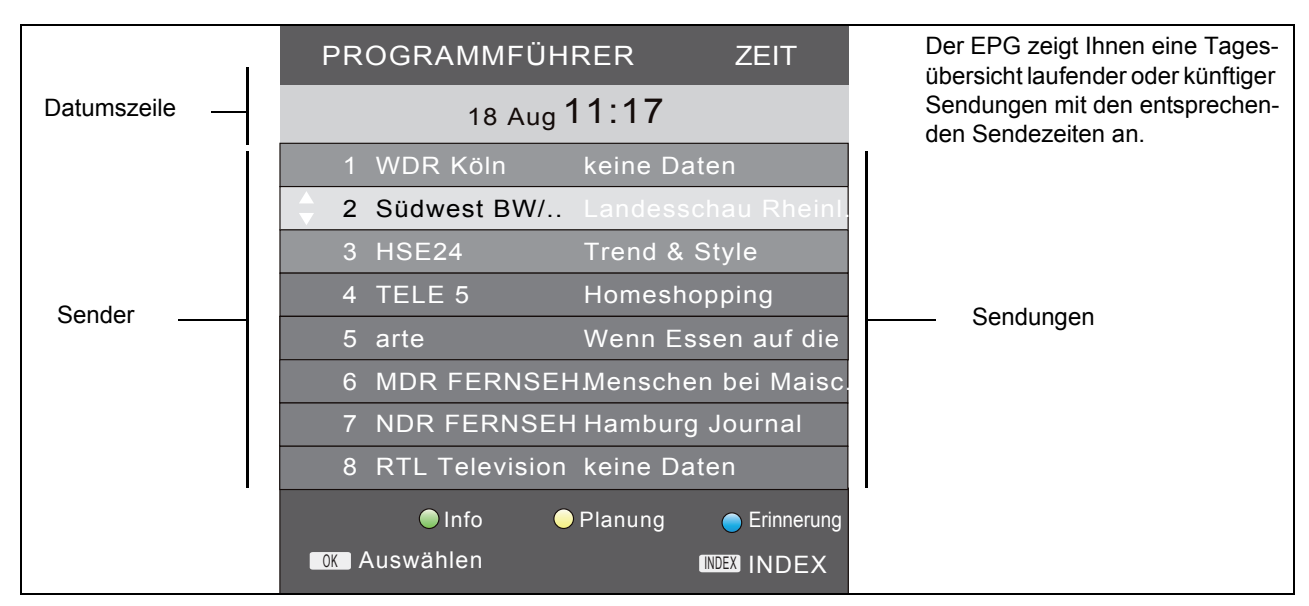

#### Drücken Sie EPG, um die Programmübersicht zu öffnen.

- 1. Wechseln Sie durch ggf. wiederholtes Drücken der Taste ▲ in die Zeile mit Datum und Uhrzeit. Mit den Tasten ◄ / ► wechseln Sie zur Programmvorschau für die einzelnen Tage der kommenden Woche.
- 2. Wechseln Sie durch Drücken der Taste ▲ in die oberste Zeile PROGRAMMFÜHRER Zeit.
- Mit den Tasten ◀ / ► wechseln Sie zu *PROGRAMMFÜHRER Kanaleingabe*. Sie sehen nun die Programmvorschau des aktuellen Programmes für das vorher gewählte Datum.
- Mit der Taste ▼ aktivieren Sie die Zeile der Programmplätze (CH...) und wechseln mit den Tasten ◄ / ► zu der Programmvorschau des gewünschten Programmplatzes.
- 3. Mit folgenden Tasten nehmen Sie Änderungen vor:
  - ▲ / ▼: Programm / Sendung wählen.
  - OK: zu gewähltem Programm umschalten.
  - grüne Taste: Detailinformation zur gewählten Sendung anzeigen.
  - gelbe Taste: Planliste aufrufen.
  - blaue Taste: den Beginn einer Sendung speichern.
  - INDEX: die Zeile PROGRAMMFÜHRER aktivieren.
  - rote Taste: keine Funktion
  - EXIT: EPG ausblenden.

### Automatisches Ein-/Umschalten zu Sendungen speichern

Über den EPG können Sie den Start von Sendungen speichern. Die Sendungen werden in der *Planungsliste* angezeigt. Bei eingeschaltetem Fernseher erscheint 10 Sekunden vor Sendebeginn eine Abfrage, ob auf die Sendung umgeschaltet werden soll. Es wird umgeschaltet, wenn Sie keine Taste drücken oder mit der Taste ◄ *Ja* wählen und dann mit **OK** bestätigen. Wollen Sie das laufende Programm weiterschauen, wechseln Sie mit der Taste ▶ zu *Nein* und bestätigen mit **OK**. Ist der Fernseher im Standby-Modus, schaltet er sich zur gespeicherten Zeit mit dem gewünschten Programm ein.

|                   | Erinnerung   |                    |
|-------------------|--------------|--------------------|
| $\triangleleft$ – | 5 arte       | $+ \triangleright$ |
|                   | 08 Minute    |                    |
|                   | 11 Stunde    |                    |
|                   | Aug Monat    |                    |
|                   | 16 Datum     |                    |
| <b>*</b>          | Einmal Modus |                    |

- 1. Wählen Sie das gewünschte Programm und öffnen Sie das EPG-Fenster mit der Taste **EPG**.
- 2. Drücken Sie die Taste INDEX. Die Kopfzeile ist aktiviert.
- 3. Drücken Sie die Taste ◀ oder ►. Sie sehen nun die Tagesvorschau des aktiven Senders.
- 4. Wählen Sie die gewünschte Sendung mit den Tasten ▲ / ▼.
- 5. Drücken Sie die blaue Taste (Erinnerung).
- In dem nächsten Fenster *Erinnerung* bestätigen Sie die Werte gleich mit OK oder ändern sie vorher. Es erscheint die Planungsliste mit der Übersicht aller gespeicherten Sendungen.

**HINWEIS:** In der untersten Zeile ist das einmalige Aufrufen der Sendung voreingestellt. Sie können Sendungen auch für eine tägliche oder wöchentliche

Wiedergabe speichern.

7. Kehren Sie durch Drücken der **gelben** Taste zum EPG zurück oder schließen Sie das Fenster mit **EXIT.** 

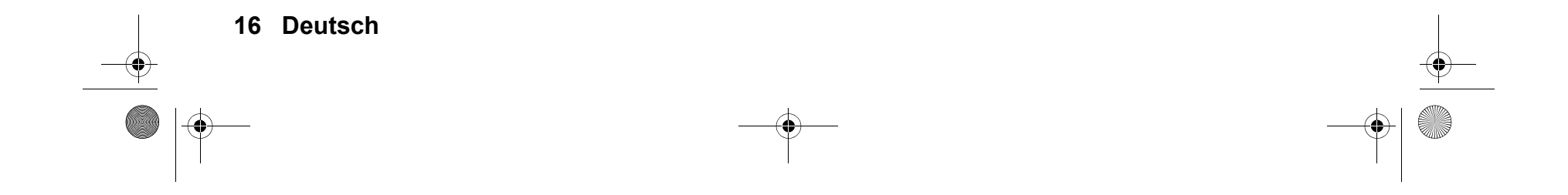

#### LCD TV 2411.fm Seite 17 Donnerstag, 3. Februar 2011 2:04 14

#### Sendungen aus Planliste löschen

- 1. Um für automatisches Umschalten oder Aufnahme vorgemerkte Sendungen aus der Planliste zu löschen, rufen Sie das EPG mit der Taste **EPG** auf.
- 2. Drücken Sie die gelbe Taste (Planung).
- 3. Markieren Sie die Sendung, die Sie aus der Liste entfernen möchten mit den Tasten ▲ / ▼.
- 4. Drücken Sie die rote Taste (Löschen).
- 5. Kehren Sie durch Drücken der gelben Taste zum EPG zurück oder schließen Sie das Fenster mit EXIT.

#### Zusätzliche EPG-Informationen

- 1. Drücken Sie bei aktiviertem EPG die Taste i. Falls vom Programm gesendet, öffnet sich ein Fenster mit weiteren Informationen zum markiertem Programm.
- 2. Mit den Tasten PAGE- und PAGE+ können Sie in diesem Fenster im Text blättern.
- 3. Schließen Sie das Fenster mit den Zusatzinformationen durch Drücken der Taste i.

### 9. BILD UND TON EINSTELLEN (TV)

#### 9.1 BILDEINSTELLUNGEN ÄNDERN

Ihr Fernseher hat 3 werkseitig vorgegebene Bildeinstellungen (*Standard, Weich* und *Dynamisch*). Wenn Sie *Benutzer* wählen, werden Ihre persönlichen Bildeinstellungen abgerufen.

#### Bildmodus definieren

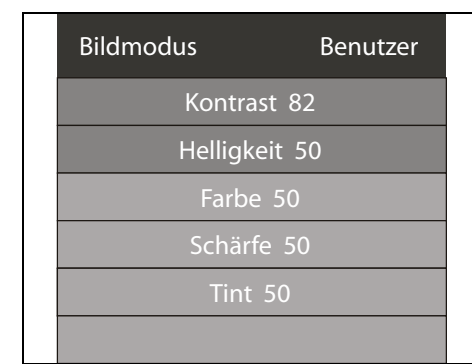

- 1. Drücken Sie die Taste MENU, um das OSD-Hauptmenü anzuzeigen.
- Sie befinden sich im Menü Kanaleingabe.
  - 2. Drücken Sie 1x die Taste ►. Das Menü *BILD* ist aktiviert.
  - 3. Drücken Sie in *Bildmodus* die Taste **OK**.
  - Wählen Sie mit den Tasten ◄ / ► den Punkt Benutzer. Die folgenden Punkte werden aktiviert und können geändert werden. Kontrast // Helligkeit // Farbe // Schärfe Tint (wird nur bei NTSC-Signalen aktiviert)
  - Rufen Sie den gewünschten Punkt mit ▼ auf und stellen Sie mit den Tasten
     I → den gewünschten Wert ein.
  - 6. Drücken Sie die Taste **MENU**, wenn Sie das komplette Bildmenü für weitere Änderungen aufrufen wollen.
  - 7. Drücken Sie die Taste **EXIT**, um das Menü zu verlassen und die Einstellung zu speichern.

#### Farbtemperatur einstellen

Ihr Fernseher hat 3 werkseitig vorgegebene Einstellungen für die Farbtemperatur (Kalt, Mittel und Warm).

- 1. Drücken Sie die Taste **MENU**, um das OSD-Hauptmenü anzuzeigen. Sie befinden sich im Menü *Kanaleingabe.*
- Drücken Sie 1x die Taste ►. Das Menü *BILD* ist aktiviert.
- 3. Markieren Sie mit der Taste ▼ den Punkt *Farbtemperatur* und drücken Sie die Taste OK.
- 4. Wählen Sie mit den Tasten ◀ / ► den Punkt *Benutzer*.
- Die folgenden Punkte werden aktiviert und können geändert werden: Rot / Grün / Blau.
- 5. Stellen Sie mit den Tasten ◀ / ► den gewünschten Wert ein.
- 6. Drücken Sie die Taste MENU, wenn Sie das komplette Bildmenü für weitere Änderungen aufrufen wollen.
- 7. Drücken Sie die Taste EXIT, um das Menü zu verlassen und die Einstellung zu speichern

### 9.2 BILDSCHIRMFORMAT ÄNDERN

Ihr Fernseher verfügt über 5 Bildschirmformate: *Auto, 4:3, 16:9, Zoom1* und *Zoom2*. Durch Drücken der Taste **SCALER** können Sie das Bildschirmformat direkt umschalten.

- 1. Drücken Sie die Taste **MENU**, um das OSD-Hauptmenü anzuzeigen. Sie befinden sich im Menü *Kanaleingabe*.
- 2. Drücken Sie 1x die Taste ►. Das Menü *BILD* ist aktiviert.
- 3. Drücken Sie wiederholt die Taste ▼, bis Seitenformat markiert ist und drücken Sie die Taste OK.

Die folgenden Punkte werden aktiviert und können geändert werden: Auto, 4:3, 16:9, Zoom1 und Zoom2.

- 4. Markieren Sie mit der Taste ▼ den gewünschten Punkt.
- 5. Drücken Sie die Taste EXIT, um das Menü zu verlassen und die Einstellung zu speichern.

HINWEIS: Wenn die Funktion AUTO eingestellt ist, wird automatisch das richtige Format gewählt.

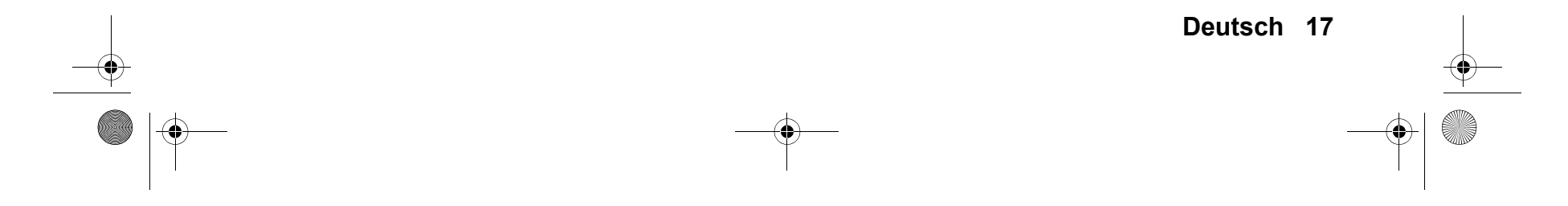

#### LCD TV 2411.book Seite 18 Donnerstag, 23. Dezember 2010 2:32 14

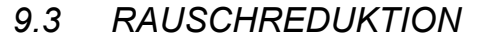

Diese Funktion reduziert das Bildrauschen bei analogem TV-Empfang und verbessert damit die Bildqualität bei schwachen Signalen.

- 1. Drücken Sie die Taste MENU, um das OSD-Hauptmenü anzuzeigen.
- Sie befinden sich im Menü Kanaleingabe.
- 2. Drücken Sie 1x die Taste ►. Das Menü *BILD* ist aktiviert.
- 3. Drücken Sie wiederholt die Taste ▼, bis *Rauschreduktion* markiert ist und drücken Sie die Taste **OK**.
- Die folgenden Punkte werden aktiviert und können geändert werden: Aus / Niedrig / Mittel / Hoch / Standard.
- 4. Markieren Sie mit der Taste ▼ den gewünschten Punkt.
- 5. Drücken Sie die Taste EXIT, um das Menü zu verlassen und die Einstellung zu speichern.

### 9.4 PC BILDEINSTELLUNGEN

Wenn PC-RGB als Signalquelle gewählt wurde, erscheint im Menü BILD zusätzlich der Punkt Bildschirm. Hier können Sie die Position und Synchronisation des PC-Desktops einstellen.

- 1. Drücken Sie die Taste MENU, um das OSD-Hauptmenü anzuzeigen.
- 2. Drücken Sie 1x die Taste ►. Das Menü BILD ist aktiviert.

| Bildschirm      | <ol> <li>Drücken Sie die Taste ▼, bis Bildschirm markiert ist, und drücken Sie OK. Auto<br/>Position ist aktiviert.</li> </ol> |
|-----------------|----------------------------------------------------------------------------------------------------|
| Auto Position   | 4. Wählen Sie mit der Taste ▼ die Bildeinstellung, die Sie ändern möchten:                                                     |
| H Position 50   | H. Position (norizontale Position des Desktops)                                                                                |
| 11.1051(1011.50 | V. Position (vertikale Position des Desktops)                                                                                  |
| V. Position 50  | Größe                                                                                                    |
| Größe 50        | Phase (Synchronisation)                                                                                                    |
| Phase 14        | <ol> <li>Stellen Sie mit den Tasten ◀ / ► den gewünschten Wert ein.</li> </ol>                                                 |
|                 | <ol> <li>Drücken Sie die Taste EXIT, um das Menü zu verlassen und die Einstellung zu<br/>speichern.</li> </ol>                 |

### 9.5 TONEINSTELLUNGEN ÄNDERN

Ihr Fernseher hat 6 werkseitig vorgegebene Toneinstellungen (Standard, Musik, Film, Sport, Lautsprecher int. und Sound Bar). Wenn Sie Benutzer wählen, werden Ihre persönlichen Toneinstellungen abgerufen.

#### Effekt einstellen

- Image: Constraint of the second second s
- 1. Drücken Sie die Taste **MENU**, um das OSD-Hauptmenü anzuzeigen. Sie befinden sich im Menü *Kanaleingabe*.
  - 2. Drücken Sie die Taste ▶, bis *TON* erscheint und drücken Sie **OK**.
  - 3. *Effekt* ist aktiviert. Wählen Sie mit den Tasten ◀ / ► den Punkt *Benutzer*.
  - Die folgenden Punkte werden aktiviert und können geändert werden: 120 Hz, 500 Hz, 1.5 KHz, 5 KHz und 10 KHz.
     Sie können ieden der Werte von 0 bis 100 einstellen. 120 Hz ist der tiefste
    - Sie können jeden der Werte von 0 bis 100 einstellen. *120 Hz* ist der tiefste Ton, *10 KHz* ist der höchste Ton.
  - 5. Rufen Sie einen Punkt mit der Taste ▼ auf und stellen Sie mit den Tasten ◄ /
     ▶ den gewünschten Wert ein.
  - 6. Drücken Sie die Taste **EXIT**, um das Menü zu verlassen und die Einstellung zu speichern.

Durch Drücken der Taste S.MODE können Sie die Toneffekte direkt umschalten.

### 9.6 WEITERE TONEINSTELLUNGEN

Balance regelt die Laustärkeverteilung auf die Lautsprecher.

- 1. Drücken Sie die Taste **MENU**, um das OSD-Hauptmenü anzuzeigen.
- Sie befinden sich im Menü Kanaleingabe.
- 2. Drücken Sie die Taste ►, bis *TON* aktiviert ist.
- 3. Markieren Sie mit der Taste ▼ den Punkt Balance und drücken OK.
- Regeln Sie die Lautstärkeverteilung mit den Tasten ◀ / ►. Ton lauter auf linkem Lautsprecher: drücken Sie Taste ◀. Ton lauter auf rechtem Lautsprecher: drücken Sie Taste ►.

5. Drücken Sie die Taste **EXIT**, um das Menü zu verlassen und die Einstellung zu speichern.

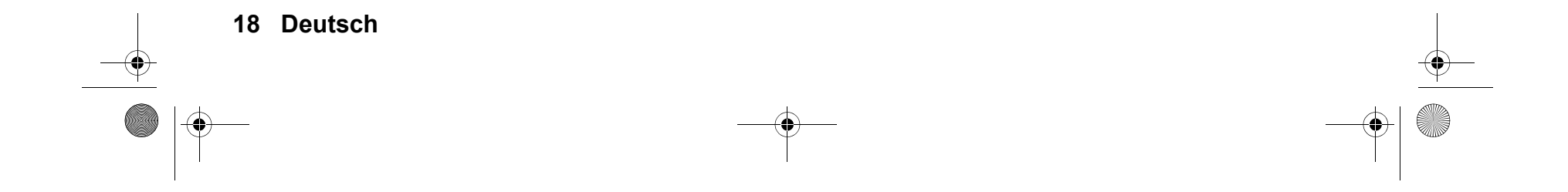

#### LCD TV 2411.book Seite 19 Donnerstag, 23. Dezember 2010 2:32 14

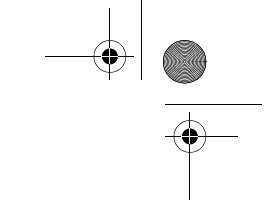

Im Menü Surround Sound können Sie die Funktion Surround ein- und ausschalten.

- Surround: Wandelt normalen Zweikanalton so um, dass ein Surroundeffekt entsteht.
- 1. Drücken Sie die Taste **MENU**, um das OSD-Hauptmenü anzuzeigen.
- Sie befinden sich im Menü Kanaleingabe.
- 2. Drücken Sie die Taste ►, bis *TON* aktiviert ist.
- 3. Markieren Sie mit der Taste ▼ den Punkt *Surround Sound* und drücken **OK.**
- 4. Markieren Sie mit der Taste ▼ den Punkt *Surround* oder *Aus*.
- 5. Drücken Sie die Taste EXIT, um das Menü zu verlassen und die Einstellung zu speichern.

Im SPDIF-Modus regeln Sie die Tonausgabe über den digitalen SPDIF-Ausgang.

- 1. Drücken Sie die Taste **MENU**, um das OSD-Hauptmenü anzuzeigen. Sie befinden sich im Menü *Kanaleingabe*.
- Drücken Sie die Taste ►, bis *TON* aktiviert ist.
- 2. Diucken Sie uie laste ₽, bis 70% aktiviert ist.
- Markieren Sie mit der Taste ▼ den Punkt SPDIF-Modus.
   Schalten Sie die Funktion durch Drücken der Taste OK auf Auto oder PCM.
  - Auto: Der Ton wird so weitergeleitet, wie er vom Sender empfangen wird, z. B. als 5.1 Signal oder als Stereosignal. Wählen
  - Sie diese Einstellung, wenn Sie eine Surroundanlage am **SPDIF**-Ausgang des Fernsehers angeschlossen haben. - *PCM:* Der Ton word immer so ausgegeben, daß er als normaler Stereoton wiedergegeben werden kann. Wählen Sie diese
  - Einstellung, wenn Sie eine Stereoanlage am SPDIF-Ausgang des Fernsehers angeschlossen haben.
- 5. Drücken Sie die Taste EXIT, um das Menü zu verlassen und die Einstellung zu speichern.

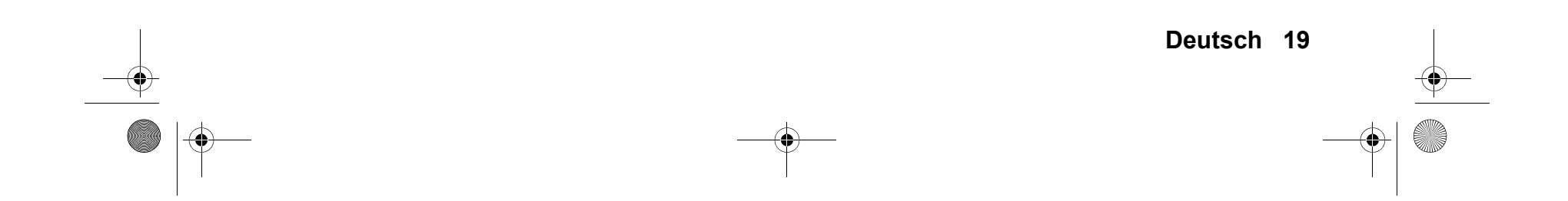

LCD TV 2411.book Seite 20 Donnerstag, 23. Dezember 2010 2:32 14

### 10. USB-BUCHSE WIEDERGEBEN

Dieses Kapitel beschreibt ausschließlich die Wiedergabe von USB-Geräten, die an der rechten USB-Buchse angeschlossen sind.

#### VORSICHT:

٠

- Eine direkte Verbindung zu einem PC oder Notebook über die USB-Buchse ist nicht möglich. Sowohl der Fernseher als auch PC oder Notebook könnten beschädigt werden.
- Schließen Sie Ihr USB-Gerät direkt oder mittels einer abgeschirmten USB-Verlängerung von max. 20 cm an die USB-Buchse des Fernsehers an.
- Beim Entfernen des USB-Gerätes muss das Gerät aus- bzw. der USB-Anschluss abgeschaltet sein, andernfalls kann es zu Datenverlusten und Beschädigungen am USB-Gerät oder dem Fernseher kommen.
- Schließen Sie Ihr USB-Gerät direkt oder mittels einer abgeschirmten USB-Verlängerung von max. 25 cm an die USB-Schnittstelle des Fernsehers an.

An der Buchse **USB** können MP3-Player mit USB-Anschluss oder USB-Sticks angeschlossen werden. Folgende Datenformate können wiedergegeben werden: Musik: MP3, WAV und WMA Fotos: JPG und BMP Film: MPEG2 Text: TXT

#### Verbindung herstellen

- 1. Schieben Sie den Stecker Ihres USB-Gerätes in die USB-Buchse seitlich am Gerät.
- 2. Drücken Sie die Taste SOURCE, um die Signalquelle zu wechseln.
- 3. Markieren Sie USB und drücken Sie die Taste OK.

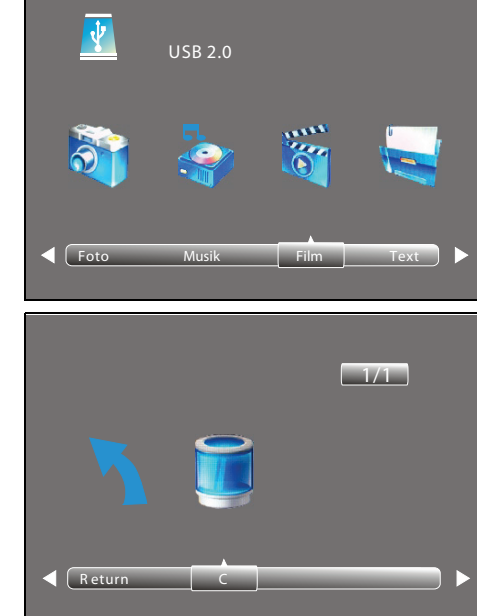

- 4. Wählen Sie mit den Tasten ◀ / ► zwischen Foto. Musik. Film und Text.
- 5. Drücken Sie OK. Das USB-Laufwerk c ist aktiviert.
  - 6. Drücken Sie OK.
  - 7. Gehen Sie mit den Tasten ▲ / ▼ ◀ / ▶ …
    - ... zur gewünschten Datei: Das Bild wird gezeigt / Der Titel wird gespielt / Der Film wird wiedergegeben.
    - Drücken Sie ggf. die Taste **OK**, um die Datei für die Verwendung in einer Wiedergabeliste zu markieren. Drücken Sie für eine vollformatige Anzeige die Taste ► **TEXT** unten auf der Fernbedienung.
    - ... zum Ordner: Drücken Sie **OK**, um den Ordner zu öffnen, bis die Dateien angezeigt werden.
  - 8. Stoppen Sie die Wiedergabe mit **EXIT** oder der Taste ■.
    - Um eine Ordnerebene zurück zu gelangen, gehen Sie mit den Tasten ▲ / ▼
       ✓ / ▶ zu Ebene zurück und drücken die Taste OK.
    - Um zur obersten Ordnerebene zu gelangen, gehen Sie mit den Tasten ▲ /
       ▼ ◀ / ▶ zu Zurück und drücken die Taste OK. Gehen Sie dort ebenfalls zu Zurück und drücken die Taste OK, um zur Dateienauswahl Foto, Musik, Film und Text zu gelangen.

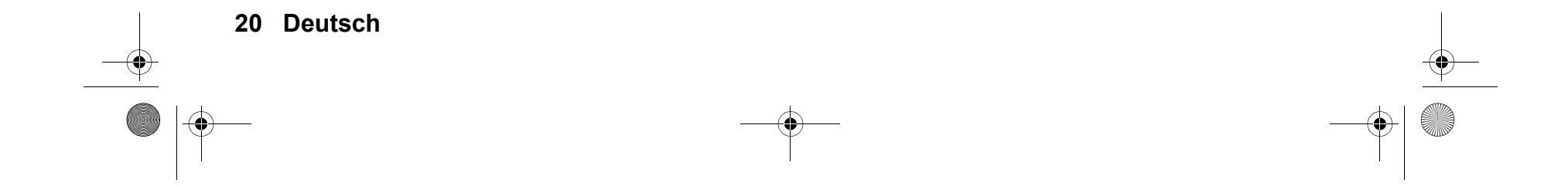

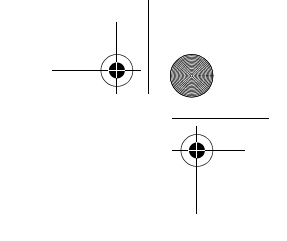

#### Während der Wiedergabe im Vollformat

Wenn eine Diashow gezeigt wird oder ein Film / eine MP3 gespielt werden, können Sie folgende Funktionen mit den Fernbedienungstasten direkt ausführen:

|                                                   | Foto                                                                                                    | Musik                                          | Film                    | Text                      |
|---------------------------------------------------|----------------------------------------------------------------------------------------------------|------------------------------------------------|-------------------------|---------------------------|
| ► (Start-Taste<br>unten auf der<br>Fernbedienung) | Wiedergabe starten (aus Pause, aus Vor-/Rücklauf)                                                                                                    |                                                |                         |                           |
| oder EXIT                                         | zurück zur Dateiauswahl                                                                                                    | zurück zur Dateiauswahl                        |                         |                           |
| I                                                 | Wiedergabe unterbrechen                                                                                                    |                                                |                         |                           |
| 44                                                |                                                                                                    | schneller Rücklauf (mehrfa<br>Geschwindigkeit) | ches Drücken erhöht die | Textabschnitt zu-<br>rück |
| ••                                                | – – – schneller Vorlauf (mehrfaches Drücken erhöht die Ge-<br>schwindigkeit)                                                                                                    |                                                |                         | Textabschnitt vor         |
|                                                   | ein Bild/Titel/Film/Text zurück                                                                                                    |                                                |                         |                           |
|                                                   | ein Bild/Titel/Film/Text vor                                                                                                    |                                                |                         |                           |
| ок                                                | Funktionsleiste aufrufen: Mit den Tasten ◀ / ► wechseln Sie zu den Funktionen.<br>Danach OK drücken, um diese zu aktivieren.<br>HINWEIS: Wird bei Musik von Beginn an eingeblendet. |                                                |                         |                           |

#### Wiedergabeliste

Im USB-Menü können Sie eine Wiedergabeliste mit der Taste **OK** programmieren. Sie können für *Musik, Foto* und *Film* gleichzeitig je eine Wiedergabeliste erstellen.

- 1. Wählen Sie mit den Tasten ▲ / ▼ ◀ / ▶ eine Datei aus.
- 2. Drücken Sie **OK.** Vor der Datei erscheint ein Häkchen. Verfahren Sie so mit allen gewünschten Dateien. Zum Abwählen einzelner Dateien drücken Sie erneut **OK.**
- 3. Um die Wiedergabe zu starten drücken Sie die Taste ► TEXT unten auf der Fernbedienung.
- Stoppen Sie das Abspielen der Wiedergabeliste durch Drücken der Taste ■. Die Wiedergabelisten bleiben erhalten, bis Sie den Fernseher ausschalten oder den USB-Stick entfernen.

#### Funktionsleiste mit weiteren Sonderfunktionen

Weitere Sonderfunktionen, z.B. Wiederholfunktionen, Bildrotation und Zoomfunktion wählen Sie mit den Tasten  $\triangleleft / \triangleright$  in der Funktionsleiste aus und ändern Einstellungen, indem Sie **OK** drücken. Mögliche Eingaben erfolgen über die Tasten  $\blacktriangle / \checkmark \triangleleft / \triangleright$  und **OK**. Um den zweiten Teil der Funktionsliste aufzurufen, drücken Sie die Taste  $\triangleright$ , bis *Rotation* angezeigt wird.

#### Verbindung zum USB-Gerät trennen

- 1. Beenden Sie die Wiedergabe, indem Sie wiederholt EXIT drücken.
- 2. Zum Entnehmen ziehen Sie den Stecker des USB-Gerätes vorsichtig aus der Buchse USB.

### 11. COMMON INTERFACE CI

Der Fernseher verfügt über einen Schacht für Zusatzmodule mit Kartensteckplatz. Unterschiedliche Module und Karten für Pay-TV sind im Fachhandel erhältlich.

- Einstecken: Der Fernseher ist ausgeschaltet. Stecken Sie das Zusatzmodul in den Schacht.
- Entfernen: Der Fernseher ist ausgeschaltet. Zum Entfernen des Zusatzmoduls drücken Sie die Entriegelungstaste und ziehen Sie das Zusatzmodul heraus.

Wenn sich ein Zusatzmodul im CI-Schacht befindet, können über das Menü CI Informationen Änderungen vorgenommen werden.

- 1. Drücken Sie die Taste **MENU**, um das OSD-Hauptmenü anzuzeigen.
- 2. Drücken Sie wiederholt die Taste **▼**, bis *CI Informationen* markiert ist und drücken Sie die Taste **OK**. Die Unterpunkte werden aktiviert und können geändert werden.
- 3. Markieren Sie mit der Taste ▼ den gewünschten Punkt und drücken Sie OK, um den Punkt zu ändern.
- 4. Drücken Sie die Taste EXIT, um das Menü zu verlassen und die Einstellung zu speichern.

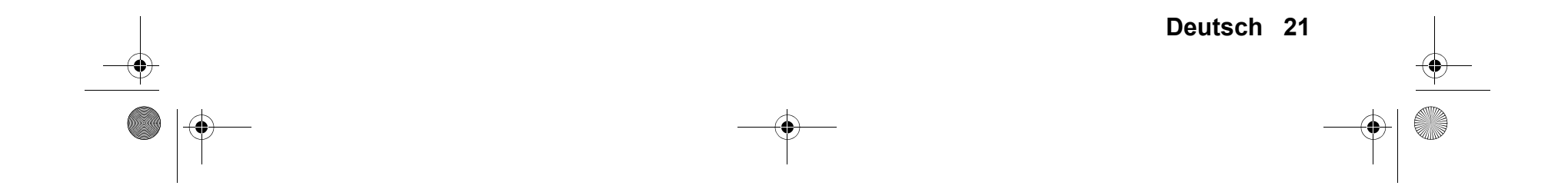

LCD TV 2411.book Seite 22 Donnerstag, 23. Dezember 2010 2:32 14

### 12. UHRZEIT UND TIMER

### 12.1 UHRZEIT

•

Bei dem Empfang von analogem Fernsehprogramm muss die Uhrzeit von Hand eingestellt werden.

Die Signalquelle ATV (SOURCE) ist gewählt.

- 1. Drücken Sie die Taste MENU, um das OSD-Hauptmenü anzuzeigen.
- Sie befinden sich im Menü Kanaleingabe.
- 2. Drücken Sie die Taste ►, bis ZEIT aktiviert ist. Das Untermenü Uhr ist aktiviert.
- 3. Öffnen Sie die Funktion mit OK.
- 4. Wählen Sie mit der Taste ▼ die Zeiteinstellung, die Sie ändern möchten: Tag / Monat / Jahr / Stunden / Minuten
- 5. Stellen Sie mit den Tasten ◀ / ► den gewünschten Wert ein.
- 6. Drücken Sie die Taste EXIT, um das Menü zu verlassen und die Einstellung zu speichern.

### 12.2 SLEEP-TIMER

Sie können Ihren Fernseher so einstellen, dass er sich nach Ablauf eines voreingestellten Zeitintervalls automatisch ausschaltet. Wenn Sie den Fernseher während der Einstellung des Sleep-Timers aus- und wieder einschalten, wird der Sleep-Timer gelöscht und muss erneut eingestellt werden. Das Intervall kann von *Aus* bis 240 min (Minuten) eingestellt werden. Durch Drücken der Taste **SLEEP** können Sie die Funktion direkt aufrufen.

- 1. Drücken Sie die Taste **MENU**, um das OSD-Hauptmenü anzuzeigen.
- Sie befinden sich im Menü Kanaleingabe.
- 2. Drücken Sie die Taste ▶, bis ZEIT aktiviert ist.
- 3. Wählen Sie mit der Taste ▼ *SLEEP TIMER* und drücken **OK**.
- 4. Stellen Sie mit der Taste ▼ den gewünschten Wert ein.
- 5. Drücken Sie die Taste EXIT, um das Menü zu verlassen und die Einstellung zu speichern.

### 12.3 EINSCHALT- UND AUSSCHALTZEIT

Mit der Einschaltzeit und der Ausschaltzeit legen Sie einen Zeitpunkt fest, an dem sich der Fernseher ein- oder ausschalten soll. Sie können die Einstellung für verschiedene Zeiträume festlegen.

HINWEIS: Diese Funktionen schalten den Fernseher aus dem Standby-Modus ein oder in den Standby-Modus.

- Drücken Sie die Taste MENU, um das OSD-Hauptmenü anzuzeigen. Sie befinden sich im Menü Kanaleingabe.
   Drücken Sie die Taste ▶, bis ZEIT aktiviert ist.
   Markieren Sie mit der Taste ▼ den Punkt
  - Einschalttimer oder Ausschalttimer.
  - 4. Öffnen Sie die Funktion mit OK. Mit den Tasten ▲ / ▼ ◄ / ► markieren und ändern Sie die angezeigten Funktionen.

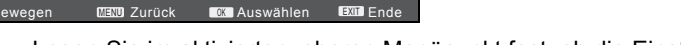

- Legen Sie im aktivierten, oberen Menüpunkt fest, ob die Einstellung nur einmal oder regelmäßig ausgeführt werden soll. Wählen Sie zwischen: Aus, Einmal, Täglich, Mo-Fr, Mo-Sa, Sa-So oder Sonntag.
- Stunde / Minute: Stellen Sie die Ein- oder Ausschaltzeit ein.
- Signalquelle: DTV / ATV / AV / Component / PC-RGB / HDMI1 / HDMI2 / SCART / USB
- ATV bei Anschluss an eine Hausantenne oder Kabelanschluss. Wählen Sie zusätzlich das gewünschte Programm unter Kanaleingabe.
- Lautstärke: Legen Sie die Lautstärke beim Einschalten fest.
- 5. Drücken Sie die Taste MENU, um zum Menü zurückzugehen. Die Einstellungen werden gespeichert.

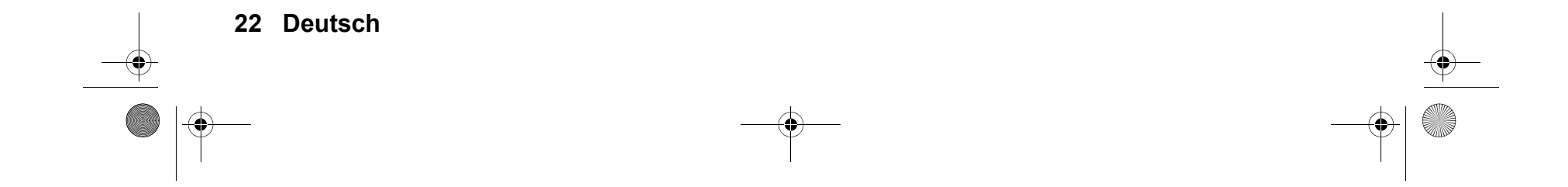

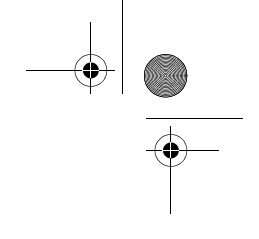

### 13. TELETEXT

Teletext ist ein kostenloser Informationsdienst der Sender. Er wird mit dem Fernsehsignal übertragen und erfordert deshalb gute Empfangsbedingungen. Nicht alle Sender bieten Teletext.

Teletextinformationen sind gewöhnlich in Bereiche, Themen und Seiten unterteilt. Es gibt Themen, die über mehrere Seiten reichen (2/3 = zweite Seite von drei) und solche, die versteckte Information enthalten (Quizantworten, VPS-Zeiten etc.).

#### Teletext Ein / Aus / Mix

- Mit der Taste TEXT auf der Fernbedienung können Sie die Teletext-Funktion ein- und ausschalten.
- Drücken Sie erneut TEXT. Teletext und Fernsehbild werden gemischt angezeigt.
- Drücken Sie erneut **TEXT.** Teletext wird ausgeschaltet.

#### Farbige Tasten

Bei fast allen Teletextseiten befinden sich am unteren Bildschirmrand farbige Textfelder (rot, grün, gelb, blau). Mit den farbigen Tasten auf der Fernbedienung können Sie direkt zu den Themen / Seiten springen, die auf den farbigen Feldern angezeigt werden.

#### Seiten über die Zifferntasten aufrufen

Die aktuelle dreistellige Seitennummer finden Sie in der oberen linken Bildecke. Die Seitennummern werden immer 3-stellig mit den Zifferntasten eingetippt.

#### Nächste / vorherige Seite aufrufen

Mit den Tasten PAGE+ und PAGE- rufen Sie die nächste oder vorherige Seite auf.

#### Infoseite (Seite 100) aufrufen

Durch Drücken der Taste INDEX, rufen Sie die Seite 100 auf.

#### Unterseiten aufrufen

- 1. Rufen Sie die gewünschte Teletext-Seite (mit Unterseiten) auf.
- 2. Am oberen Bildschirmrand erscheint eine Zeile mit den Unterseiten.
- 3. Am unteren Rand erscheinen die Unterseiten, die Sie mit den Tasten 4 / De aufrufen können.

#### Hold-Funktion

Drücken Sie die Taste HOLD, um den automatischen Aufruf von Unterseiten anzuhalten oder wieder zu starten.

#### Seiten vergrößern

Drücken Sie mehrfach die Taste SIZE, um die Anzeige in 2 Stufen zu vergrößern und wieder die Standardanzeige aufzurufen.

#### Mix-Funktion

Drücken Sie die Taste Mix, um das Teletext- und das Fernsehbild zu mischen.

#### Teletext in den Hintergrund

Drücken Sie die Taste **CANCEL.** Es wird nur noch die Seitenzahl der aktiven Teletextseite angezeigt. Drücken Sie erneut **CANCEL** und die Teletextseite wird wieder komplett angezeigt.

#### HINWEIS: Die Teletextseite wird wieder komplett angezeigt, wenn sich der Inhalt ändert.

#### Versteckte Information

Auf Teletextseiten mit Spielen oder Rätseln können sich versteckte Lösungen befinden.

Drücken Sie die Taste REVEAL, um die Lösung anzuzeigen. Diese Funktion wird nicht von allen Sendern unterstützt.

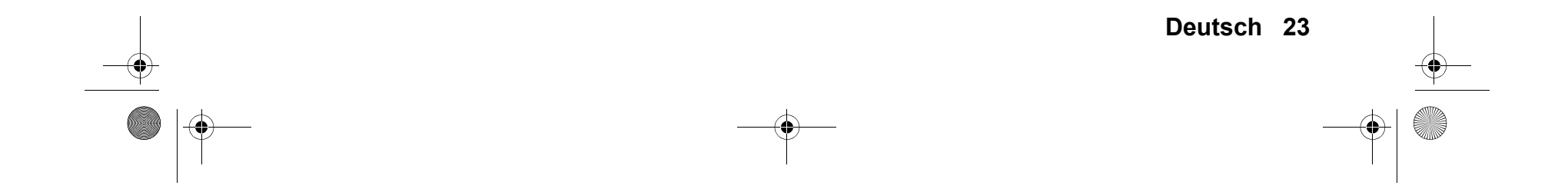

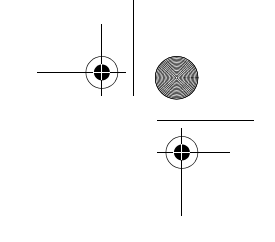

### 14. SONDERFUNKTIONEN

### 14.1 SPERREN

Sie können in diesem Menü verschiedene Sperren setzen und das Passwort ändern. Zum Öffnen des Menüs geben Sie das voreingestellte Kennwort 0000 ein.

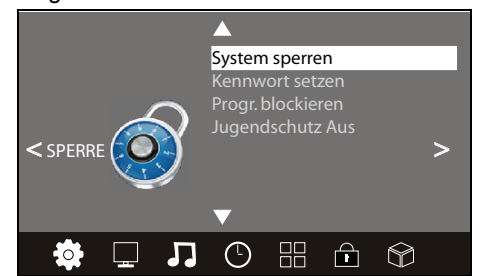

- 1. Drücken Sie die Taste **MENU**, um das OSD-Hauptmenü anzuzeigen. Sie befinden sich im Menü *Kanaleingabe*.
- 2. Drücken Sie die Taste ►, bis *Sperre* aktiviert ist. Der Menüpunkt *System sperren* ist markiert.
- 3. Öffnen Sie die Funktion mit **OK.**
- 4. Geben Sie das Kennwort ein (voreingestellt ist 0000).
- 5. Dieser Vorgang muss bei jedem Aufrufen des Menüs wiederholt werden.

#### System sperren

Wenn diese Funktion aktiviert ist (*Ein*), muss vor einem Sendersuchlauf, vor dem Installieren von Programmen und vor dem Zurücksetzen auf die Werkseinstellung ein Passwort eingegeben werden.

• Drücken Sie nach der Eingabe des Kennwortes wiederholt die Taste OK, um die Funktion ein- oder auszuschalten.

#### Kennwort ändern

- 1. Markieren Sie den Punkt Kennwort Eingeben und drücken OK.
- 2. Geben Sie das alte Kennwort ein.
- 3. Tippen Sie zweimal das neue Kennwort. Es gilt nach der zweiten Eingabe.
- 4. Nehmen Sie weitere Einstellungen vor oder drücken Sie **EXIT**, um das Menü zu verlassen.

HINWEIS: 0000 bleibt als Hauptkennwort erhalten, für den Fall, dass Sie Ihr Kennwort vergessen haben.

#### Programmsperre

Sie können einzelne Programme sperren. Diese können dann nur nach der Eingabe des Kennwortes wiedergegeben werden. Die Programmsperre bleibt erhalten, bis Sie die Programme wieder freigeben oder den Fernseher über den Punkt *Werkseinstellungen* zurücksetzen.

- 1. Markieren Sie den Punkt Progr. blockieren und drücken OK.
- 2. Markieren Sie mit den Taste ▲ oder ▼ das Programm, das gesperrt werden soll.
- 3. Drücken Sie die grüne Taste, um das Programm zu sperren. Es erscheint ein Schloss hinter dem Sendernamen.
- 4. Sperren Sie weitere Programme oder drücken Sie EXIT, um das Menü zu verlassen. Die Programme sind nun gesperrt.

Zum Entsperren rufen Sie das Menü *Progr. blockieren* auf, markieren den Programmplatz, der entsperrt werden soll und drücken wieder die **grüne** Taste. Das Schloss erlischt.

#### Jugendschutz

Der Menüpunkt Jugendschutz hat keine Funktion, da das benötigte Signal nicht von den Sendern übertragen wird.

### 14.2 WERKSEINSTELLUNG

Bei dem Zurücksetzen auf die Werkseinstellung werden u. a. die gespeicherten Sender und alle Benutzereinstellungen gelöscht. Das Kennwort wird wieder auf 0000 gestellt.

- 1. Drücken Sie die Taste MENU, um das OSD-Hauptmenü anzuzeigen.
- Sie befinden sich im Menü Kanaleingabe.
- 2. Drücken Sie die Taste ►, bis *Option* aktiviert ist.
- 3. Markieren Sie mit der Taste ▼ den Punkt Werkseinstellungen und drücken Sie OK.
- 4. Markieren Sie *Ja* mit der Taste ◀.
- 5. Nach dem Zurücksetzen erscheint das Fenster zur automatischen Sendersuche (siehe "Erstes Einschalten" auf Seite 9). Treffen Sie Ihre Auswahl mit den Pfeiltasten und bestätigen Sie mit **OK**.

### 14.3 SPRACHEINSTELLUNGEN

HINWEIS: Die Funktionen Audiosprachen und Untertitelsprachen funktionieren nur dann, wenn der gewählte Sender auch Unter-

titel oder einen zweiten Tonkanal (mit einer weiteren Sprache) anbietet. Für beide Punkte können Sie im Kopf des jeweiligen Fensters zwischen erster und zweiter Sprache wählen. *Primär*-Sprache wird zuerst gewählt; *Sekundär*-Sprache wird aktiv, wenn die Primärsprache nicht zu Verfügung steht.

Die Punkte sind erst nach erneutem Einschalten des entsprechenden Programmes aktiv.

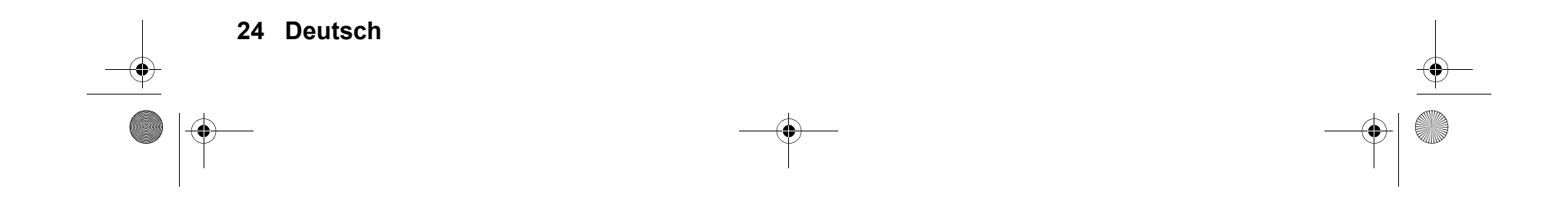

LCD TV 2411.book Seite 25 Donnerstag, 23. Dezember 2010 2:32 14

- 1. Drücken Sie die Taste **MENU**, um das OSD-Hauptmenü anzuzeigen.
- Sie befinden sich im Menü *Kanaleingabe.*
- Drücken Sie die Taste ▶, bis Option aktiviert ist.
   Markieren Sie mit der Taste ▼ den Punkt
  - Markieren Sie mit der Taste V den Punkt
  - *Menüsprache:* Drücken Sie OK und wählen Sie mit den Tasten ◄ / ► die Sprache für das OSD-Menü.
     (DTV) *Audiosprachen:* Drücken Sie OK und wählen Sie mit den Tasten ▲ / ▼ ◀ / ► die Sprache für den Ton.
  - (DTV) *Untertitelsprachen:* Drücken Sie **OK** und wählen Sie mit den Tasten ▲ / ▼ ◀ / ▶ die Sprache für die Untertitel.
- Drücken Sie die Taste EXIT, um das Menü zu verlassen. Die Einstellungen werden gespeichert.

#### Direktes aufrufen / wählen

(DTV) *Audiosprachen*: Drücken Sie die Taste **AUDIO** und wählen in dem Fenster mit den Tasten ▲ / ▼ die gewünschte Sprache. (DTV) *Untertitelsprachen*: Drücken Sie die Taste **SUBTITLE** und wählen in dem Fenster mit den Tasten ▲ / ▼ die gewünschte Sprache.

### 14.4 ZEITZONE

- 1. Drücken Sie die Taste **MENU**, um das OSD-Hauptmenü anzuzeigen. Sie befinden sich im Menü *Kanaleingabe*.
- 2. Drücken Sie die Taste ▶, bis ZEIT aktiviert ist.
- 3. Markieren Sie mit der Taste ▼ den Punkt Zeitzone und drücken Sie OK.
- 4. Wählen Sie mit den Tasten ▲ / ▼ ◀ / ▶ die gewünschte Zeitzone.
- 5. Drücken Sie die Taste EXIT, um das Menü zu verlassen. Die Einstellungen werden gespeichert.

### 14.5 AUSSCHALT-AUTOMATIK

Bei aktivierter Ausschaltautomatik (*Auto Standby*) schaltet der Fernseher automatisch in den Standby-Modus, wenn 3, 4 oder 5 Stunden keine Taste gedrückt wurde.

- 1. Drücken Sie die Taste **MENU**, um das OSD-Hauptmenü anzuzeigen.
- Sie befinden sich im Menü *Kanaleingabe.*
- 2. Drücken Sie die Taste ►, bis *ZEIT* aktiviert ist.
- 3. Markieren Sie mit der Taste ▼ den Punkt Auto Standby.
- 4. Drücken Sie die Taste OK, und wählen Sie zwischen Aus, 3, 4 oder 5 Stunden.
- 5. Drücken Sie die Taste EXIT, um das Menü zu verlassen. Die Einstellungen werden gespeichert.

### 14.6 SOFTWARE-UPDATE

Unter Umständen wird für dieses Gerät unter *www.gt-support.de* ein Software-Update zur Verfügung gestellt. Dieses können Sie von der genannten Seite herunterladen und auf Ihrem Gerät installieren.

VORSICHT: Das Gerät darf während des Software-Updates nicht ausgeschaltet oder vom Netz getrennt werden.

- 1. Laden Sie das Software-Update herunter.
- 2. Kopieren Sie die Datei auf ein USB-Gerät. Die Datei darf nicht in einem Unterordner liegen, da sie sonst nicht erkannt wird.
- 3. Verbinden Sie das USB-Gerät mit der rechten USB-Buchse des Fernsehers.
- 4. Schalten Sie den Fernseher ein.
- 5. Drücken Sie die Taste **MENU**, um das OSD-Hauptmenü anzuzeigen. Sie befinden sich im Menü *Kanaleingabe*.
- 6. Markieren Sie mit der Taste ▼ den Punkt Software Update (USB).
- 7. Drücken Sie die Taste OK und drücken Sie ...
  - ... die Taste 4, um das Software-Update zu starten oder
  - ... die Taste ▶, um das Software-Update abzubrechen.
- 8. Der Fortschritt des Updates wird angezeigt. Das Gerät schaltet sich nach dem Software-Update selbstständig aus und wieder ein.

### 14.7 SIGNALINFORMATIONEN

Sie können sich im DTV-Modus für jeden Sendeplatz zusätzliche Informationen, z.B. Empfangsqualität und Starke des Signals einblenden.

- 1. Drücken Sie die Taste **MENU**, um das OSD-Hauptmenü anzuzeigen. Sie befinden sich im Menü *Kanaleingabe*.
- 2. Markieren Sie mit der Taste ▼ den Punkt Signalinformation.
- 3. Drücken Sie die Taste **OK**, um die Informationen einzublenden.
- 4. Drücken Sie die Taste **EXIT**, um das Fenster zu verlassen.

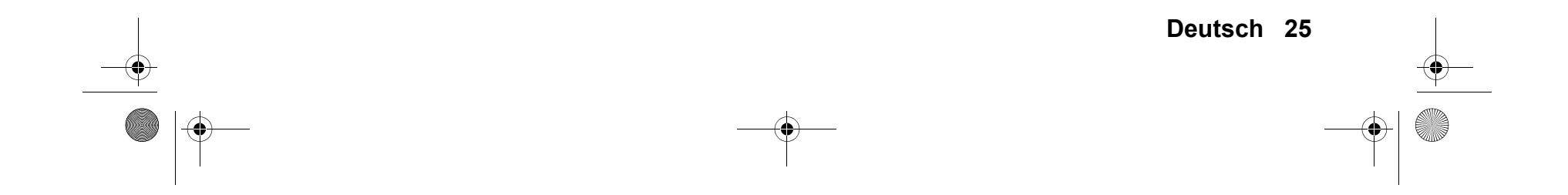

LCD TV 2411.fm Seite 26 Donnerstag, 3. Februar 2011 2:14 14

### 15. SOUNDBAR DEMONTAGE / MONTAGE

Wenn Sie die Soundbar nicht nutzen möchten, z.B. weil Sie eine Surround-Anlage an den Fernseher angeschlossen haben, dann können Sie die Soundbar auch entfernen.

WARNUNG: Achten Sie darauf, dass das Display nicht beschädigt wird.

#### Demontage

- 1. Schalten Sie das Gerät mit dem Hauptschalter auf der Rückseite aus und ziehen Sie den Netzstecker.
- 2. Ziehen Sie die Stecker aller angeschlossenen Geräte vom Fernseher ab.
- 3. Ziehen Sie die Stecker der Soundbar aus den Buchsen LEFT und RIGHT auf der Rückseite.
- 4. Legen Sie ein weiches, ausreichend großes Tuch auf einen Tisch.
- 5. Legen Sie den Fernseher mit dem Display nach unten so auf das Tuch, dass das Display komplet aufliegt. Der Fuß des Fernsehers ragt dabei ein kleines Stück über die Tischkante raus.
- 6. Schrauben Sie nun die beiden Schrauben der seitlichen Halterungen los. Nehmen Sie die seitlichen Halterungen aus dem Gitter heraus
- 7. Lösen Sie die drei Schrauben am Fuß und nehmen Sie den Fuß ab.
- 8. Halten Sie die Soundbar mit einer Hand fest. Lösen Sie mit der anderen Hand die drei Schrauben am oberen Ende der Lochplatte.
- 9. Nehmen Sie die Soundbar ab.
- Zum Befestigen des Fußes schieben Sie diesen in die Ausbuchtung unten am Fernseher und Schrauben ihn mit drei Schrauben fest.
- 11. Stellen Sie den Fernseher hin und prüfen vorsichtig ob er richtig auf dem Fuß steht. Der Fernseher muss gerade auf dem Fuß stehen und darf nicht wackeln.
- 12. Schließen Sie alle Geräte wieder an. Zum Schluß stellen Sie die Stromversorgung her.

#### Montage der Soundbar

- 1. Schalten Sie das Gerät mit dem Hauptschalter auf der Rückseite aus und ziehen Sie den Netzstecker.
- 2. Ziehen Sie die Stecker aller angeschlossenen Geräte vom Fernseher ab.
- 3. Legen Sie ein weiches, ausreichend großes Tuch auf einen Tisch.
- 4. Legen Sie den Fernseher mit dem Display nach unten so auf das Tuch, dass das Display komplet aufliegt. Der Fuß des Fernsehers ragt dabei ein kleines Stück über die Tischkante raus.
- 5. Lösen Sie die drei Schrauben am Fuß und nehmen Sie den Fuß ab.
- 6. Schieben Sie die Lochplatte an der Soundbar über die drei Löcher am Fernseher. Halten Sie die Soundbar mit einer Hand
- fest und schrauben mit der anderen Hand die drei Schrauben am oberen Ende der Lochplatte fest.
- 7. Zum Befestigen des Fußes schieben Sie diesen in die Ausbuchtung unten an der Soundbar und Schrauben ihn mit drei Schrauben fest.
- 8. Setzen Sie die seitlichen Halterungen in das Gitter.
- 9. Verbinden Sie die Stecker der Soundbar mit den Buchsen LEFT und RIGHT auf der Rückseite.
- 10. Schrauben Sie die Halterungen an der Soundbar fest.
- 11. Stellen Sie den Fernseher hin und prüfen vorsichtig ob er richtig auf dem Fuß steht. Der Fernseher muss gerade auf dem Fuß stehen und darf nicht wackeln.
- 12. Schließen Sie alle Geräte wieder an. Zum Schluß stellen Sie die Stromversorgung her.

### 16. REINIGUNG

Reinigen Sie alle Komponenten mit einem trockenen Tuch. Lösungsmittel, Spiritus, Verdünnungen usw. dürfen nicht verwendet werden, sie können die Oberfläche des Gerätes beschädigen.

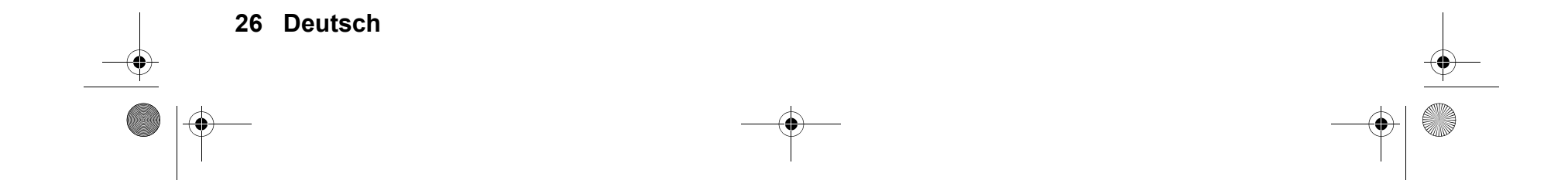

LCD TV 2411.book Seite 27 Donnerstag, 23. Dezember 2010 2:32 14

### 17. ENTSORGEN

٠

Die Verpackung bewahren Sie nach Möglichkeit bis zum Ablauf der Garantiezeit auf. Danach entsorgen Sie sie bitte umweltgerecht.

Das Gerät muss – gemäß der Entsorgungsrichtlinie 2002/96/EG – einer geordneten Entsorgung zugeführt werden. Kunststoffe und Elektronikteile müssen einer Wiederverwertung zugeführt werden.

Erkundigen Sie sich bei Ihrer zuständigen Entsorgungsstelle.

Verbrauchte Batterien müssen sachgerecht entsorgt werden. Zu diesem Zweck stehen im batterievertreibenden Handel sowie bei den kommunalen Sammelstellen entsprechende Behälter zur Batterie-Entsorgung bereit. Sie als Verbraucher sind gesetzlich verpflichtet, Batterien und Akkus bei einer Sammelstelle seiner Gemeinde, seines Stadtteils oder im Handel abzugeben.

Nur so können Batterien und Akkus einer umweltschonenden Entsorgung zugeführt werden.

Batterien und Akkus, die mit den aufgeführten Buchstaben versehen sind, beinhalten u. a. folgende Schadstoffe: Cd (Cadmium), Hg (Quecksilber), Pb (Blei).

### 18. HINWEISE ZUR KONFORMITÄTSERKLÄRUNG

Wir erklären, dass sich dieses Produkt in Übereinstimmung mit den grundlegenden Anforderungen und geltenden Vorschriften der EMV-Richtlinie 2004/108/EG sowie der Niederspannungs-Richtlinie 2006/95/EG befindet. Die vollständige Konformitätserklärung finden Sie im Internet unter www.gt-support.de.

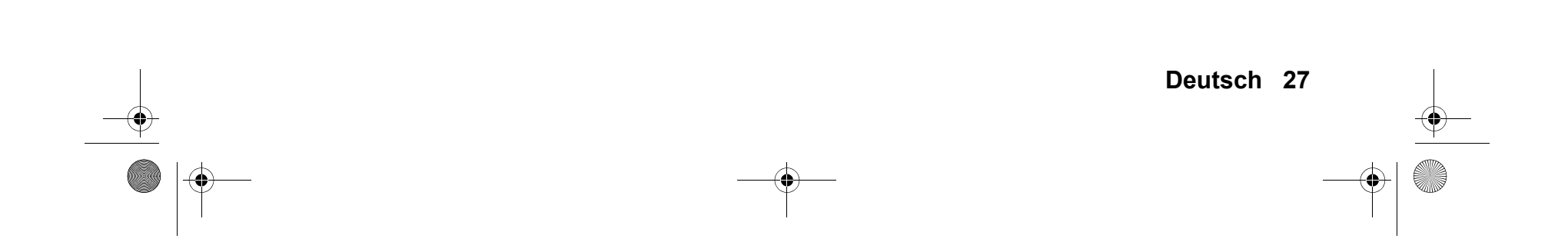

LCD TV 2411.book Seite 28 Donnerstag, 23. Dezember 2010 2:32 14

۲

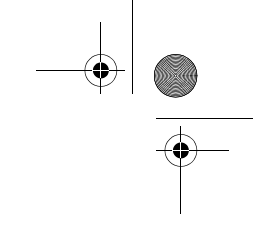

### 19. PROBLEMLÖSUNGEN

Sollte Ihr Gerät Probleme bereiten, gehen Sie bitte erst diese Checkliste durch. Vielleicht ist es nur ein kleines Problem, das Sie selbst beheben können.

**GEFAHR!** Auf keinen Fall sollten Sie versuchen, das Gerät selbstständig zu reparieren. Wenn Sie den Fehler nicht beheben können, wenden Sie sich an unser Service Center.

| Fehler                                                                      | Mögliche Ursache / Maßnahmen                                                                                                    |  |  |  |
|-----------------------------------------------------------------------------|----------------------------------------------------------------------------------------------------|--|--|--|
|                                                                             | Ist das Gerät mit dem Netz verbunden?                                                                                               |  |  |  |
|                                                                             | Ist der Netzstecker eingesteckt?                                                                                                    |  |  |  |
| Kain Pild, kain Tan                                                         | Ist das Antennenkabel in Ordnung und richtig eingesteckt?                                                                           |  |  |  |
|                                                                             | Gibt es einen Senderausfall?                                                                                                    |  |  |  |
|                                                                             | Falls externe Geräte angeschlossen sind: Sind alle Geräte eingeschaltet?                                                            |  |  |  |
|                                                                             | Ist die richtige Quelle (SOURCE) gewählt?                                                                                           |  |  |  |
|                                                                             | Prüfen Sie die Antennenausrichtung.                                                                                                 |  |  |  |
|                                                                             | Prüfen Sie den Zustand und die Anschlüsse des Antennenkabels und der Verbin-<br>dungskabel.                                         |  |  |  |
| Schiechtes Blid                                                             | Störungen durch ein anderes, nicht ausreichend entstörtes Elektrogerät.                                                             |  |  |  |
|                                                                             | Bei gleichzeitigem Anschluss von zwei externen Geräten eines ausstecken.                                                            |  |  |  |
|                                                                             | Überprüfen Sie die Einstellungen im Menü BILD.                                                                                      |  |  |  |
| Schlechtes Bild bei einzelnen Sendern<br>oder gutes Bild und schlechter Ton | Prüfen Sie die Feinabstimmung des Fernsehkanals.                                                                                    |  |  |  |
| Fernhedienung funktioniert nicht                                            | Prüfen Sie die Batterien.                                                                                                    |  |  |  |
| r embediending funktioniert nicht                                           | Richten Sie die Fernbedienung genau auf den Sensor unten rechts am Gerät.                                                           |  |  |  |
| Ton nur auf einem Kanal                                                     | Überprüfen Sie im Menü TON die Balanceregelung.                                                                                     |  |  |  |
| Bild OK, kein Ton                                                           | Ton stumm geschaltet?<br>Drücken Sie die Taste <b>MUTE.</b><br>Ist der Ton heruntergeregelt?<br>Drücken Sie die Taste <b>VOL +.</b> |  |  |  |
|                                                                             | Überprüfen Sie die Einstellungen im Menu Ton.                                                                                       |  |  |  |
| Fernseher schaltet sich aus                                                 | Wurde auf dem aktivierten Programm kein Sender empfangen? War der Timer aktiviert?                                                  |  |  |  |
| Gerät reagiert nicht auf Tastendrücke,<br>Videotext rollt                   | Schalten Sie das Gerät mit dem Ein-/Ausschalter aus und wieder ein.                                                                 |  |  |  |
| Daten vom USB-Gerät werden nicht                                            | Ist das Gerät richtig eingesteckt?                                                                                                  |  |  |  |
| angezeigt / gespielt.                                                       | Haben die Daten das richtige Format?                                                                                                |  |  |  |

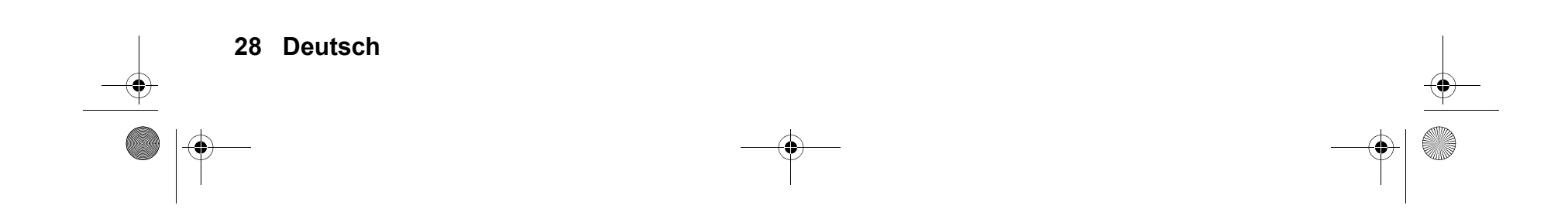

۲

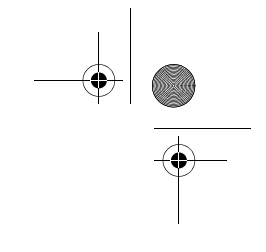

### 20. TECHNISCHE DATEN

| Elektrische Daten             |                                           |  |
|-------------------------------|-------------------------------------------|--|
| Netzspannung:                 | 230 V ~ 50 Hz                             |  |
| Leistungsaufnahme maximal:    | 60 W                                      |  |
| Leistungsaufnahme in Standby: | < 1 W                                     |  |
| 12 V DC Eingang:              | 12V 5 A === ⊖-€-⊕                         |  |
| Bildschirm                    |                                           |  |
| Bildschirmdiagonale:          | ca. 59,9 cm / 23,6"                       |  |
| Seitenverhältnis:             | 16:9                                      |  |
| Auflösung:                    | 1920:1080                                 |  |
| Ton                           |                                           |  |
| Audioausgangsleistung:        | 2x 10 W                                   |  |
| Empfang                       |                                           |  |
| Programmspeicherplätze:       | 100                                       |  |
| Empfangskanäle:               | VHF / UHF                                 |  |
| Senderempfang:                | PAL B/G, D/K, I<br>SECAM B/G, D/K, L, LL  |  |
| Anschlüsse                    |                                           |  |
| SCART                         | SCART-Anschluss                           |  |
| AV:                           | 1x Cinch                                  |  |
| PC:                           | 1x VGA / 1x PC Audio Stereo-Klinkenbuchse |  |
| Component:                    | 1x Cinch (Y Pb Pr)                        |  |
| HDMI:                         | 2 xHDMI                                   |  |
| USB:                          | USB 2.0                                   |  |
| SPDIF:                        | 1x Cinch                                  |  |
| HB:                           | Kopfhörer Stereo-Klinkenbuchse            |  |
| Antenne:                      | 75 Ohm                                    |  |
| Fernbedienung                 |                                           |  |
| Batterien:                    | 2x Typ LR03 AAA                           |  |
| LED-Klasse:                   | 1                                         |  |
| Allgemeines                   |                                           |  |
| Abmessungen (BxTxH):          | 580 x 160 x 405 mm (mit Fuß)              |  |
| Gewicht:                      | ca. 7 kg                                  |  |
| Umgebungsbedingungen Betrieb  | 5° C - 35° C                              |  |
| Manual ID:                    | E43353/PE/ 2010                           |  |

Technische Änderungen vorbehalten

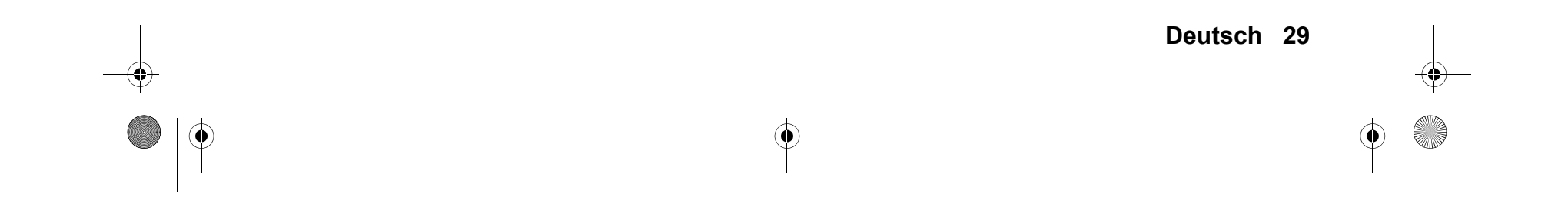

LCD TV 2411.fm Seite 30 Mittwoch, 29. Dezember 2010 4:20 16

## 21. GARANTIEBEDINGUNGEN Style LCD TV plus Soundbar

Modell: LCD TV 2411

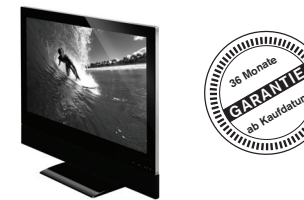

Liebe Kundin, lieber Kunde,

unsere TEVION Produkte unterliegen einer strengen Qualitäts-Endkontrolle. Sollte dieses Gerät wider Erwarten nicht einwandfrei funktionieren, so wenden Sie sich einfach an die unten stehende Service-Niederlassung.

Beachten Sie bitte Folgendes:

#### Die Garantiezeit beträgt 3 Jahre und beginnt am Tage des Kaufes.

Bitte bewahren Sie den Kassenbon als Nachweis für den Kauf auf. Die Garantieleistung gilt nur für Material- oder Fabrikationsfehler, nicht aber für Beschädigungen an zerbrechlichen Teilen, z.B. am Gehäuse.

Während der Garantiezeit können defekte Fernsehgeräte unfrei an die unten stehende Serviceadresse gesandt werden. Sie erhalten dann ein neues oder repariertes Gerät kostenlos zurück. Nach Ablauf der Garantiezeit haben Sie ebenfalls die Möglichkeit, das defekte Gerät zwecks Reparatur an die unten stehende Adresse zu senden. Nach Ablauf der Garantie anfallende Reparaturen sind kostenpflichtig.

Bei missbräuchlicher und unsachgemäßer Behandlung, Gewaltanwendung und bei Eingriffen, die nicht von unserer autorisierten Service-Niederlassung vorgenommen wurden, erlischt die Garantie.

Ihre gesetzlichen Rechte werden durch diese Garantie nicht eingeschränkt.

Globaltronics Service Center c/o Teknihall Elektronik GmbH Breitefeld 15 64839 Münster Hotline: **01805 - 000136\*** 365 Tage im Jahr - von Montag bis Sonntag Fax: **01805 258 619\*** Web: www.gt-support.de Aus dem Ausland erreichen Sie den Service unter: **+0049 6071 3902908\*\*** \*14 Ct./Min. im Festnetz der Deutschen Telekom. Anrufe aus dem Mobilfunknetz kosten bis zu. 42 Ct/Min. \*\*Die Kosten für Anrufe aus dem Ausland, erfragen Sie bitte bei Ihrem Iokalen Anschlussbetreiber, Ihrem Netzbetreiber.

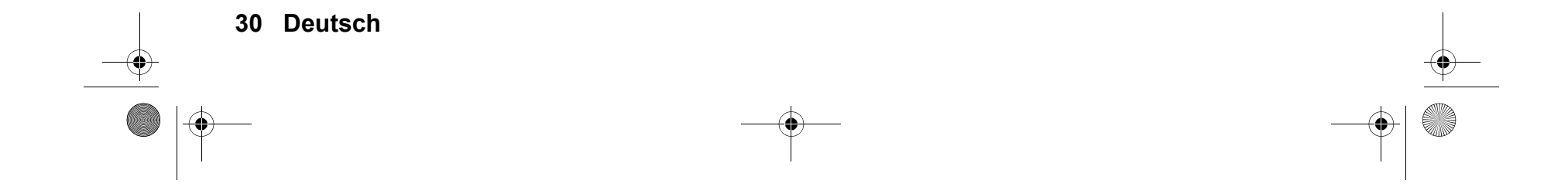

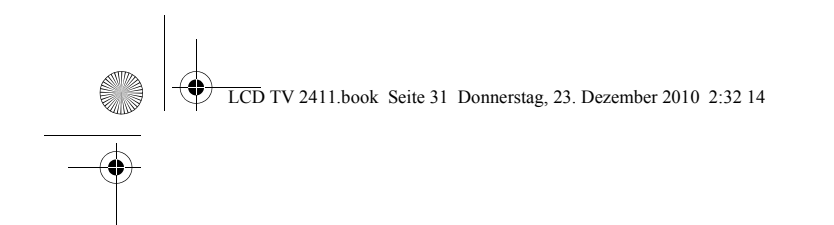

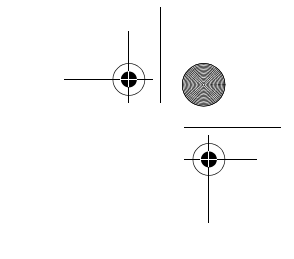

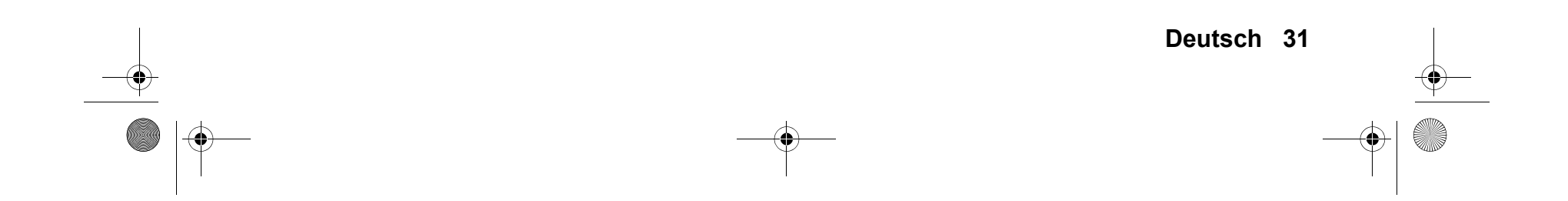

|                                          | TV 2411 - Ausklapp Hinten.fm Seite 32 Donnerstag, 23. Dezember 2010 2:47 14                                         |                                                                                                    |
|------------------------------------------|----------------------------------------------------------------------------------------------------|----------------------------------------------------------------------------------------------------|
| EIDEN UND DEM GERÄT BEILEGEN III/31/2011 | Absender Bitte Blockschrift in GROSSBUCHSTABEN • Kästchen beachten!     Name     Vorname     Straße     PLZ und Ort | GARANTIE<br>36 Monate<br>36 Monate<br>3 |
| BITTE DIESEN ABSCHNITT AUSSCHNE          | Telefon mit Vorwahl MOdell: LCD TV 2411 Unterschrift des Käufers                                                    | Globaltronics<br>Service Center<br>c/o Teknihall<br>Elektronik GmbH<br>Breitefeld 15<br>64839 Münster                                                                                                    |
|                                          | Fehlerangabe:                                                                                                    |                                                                                                    |
|                                          |                                                                                                    |                                                                                                    |

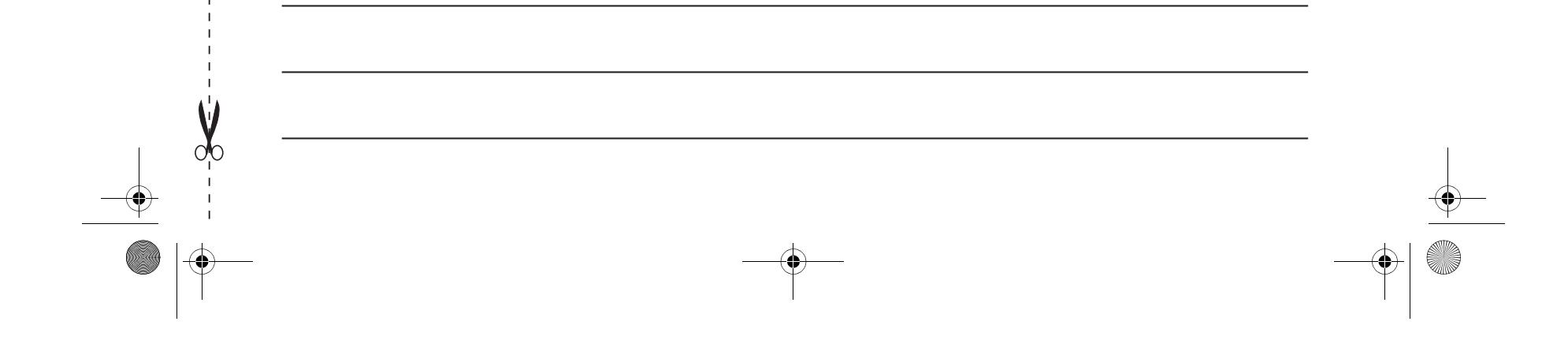

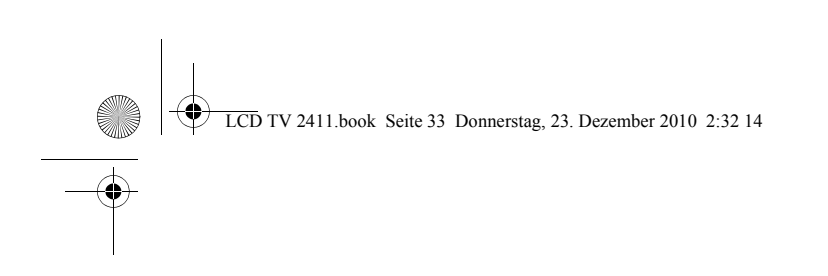

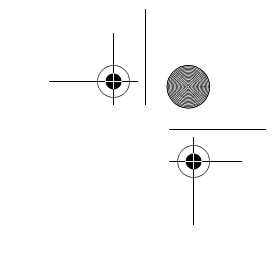

Bitte aufklappen

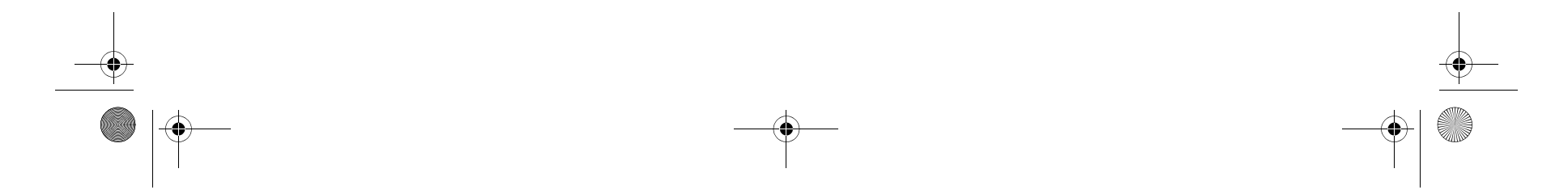